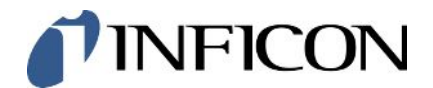

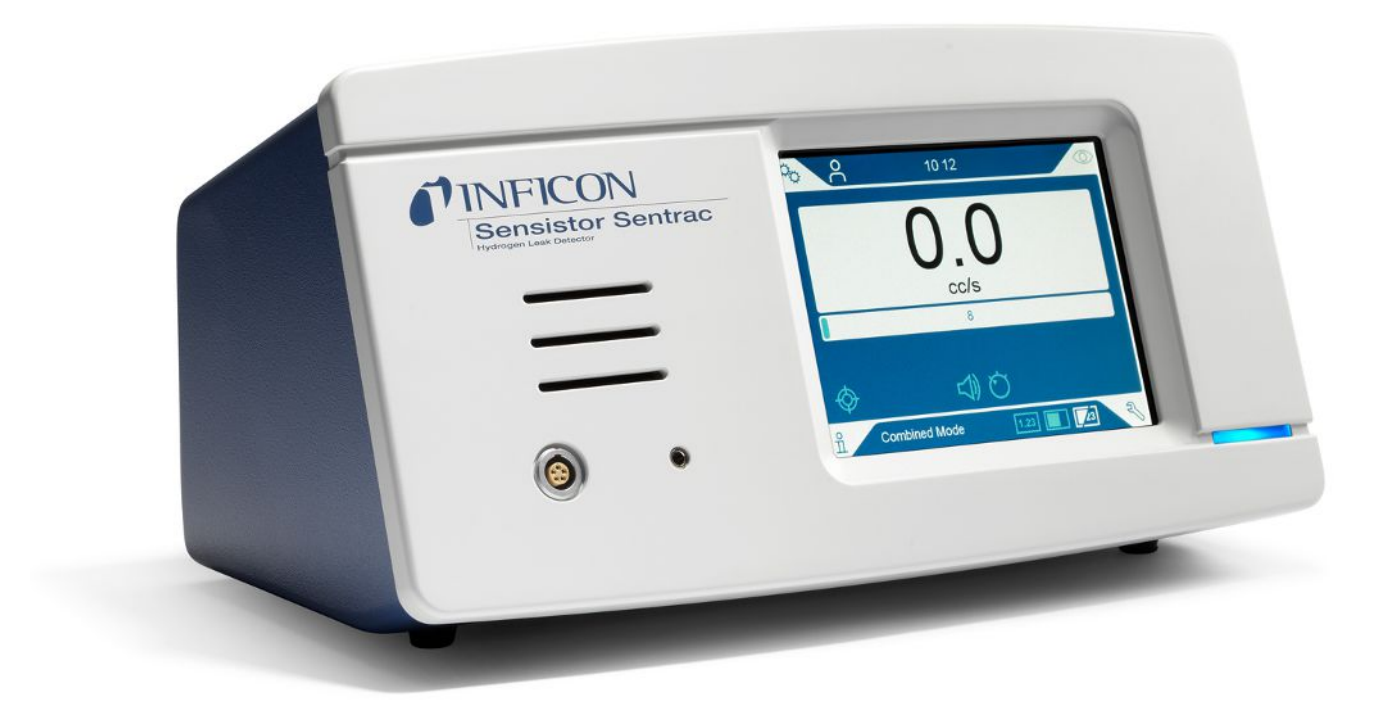

Übersetzung der Original-Betriebsanleitung

# Sensistor<sup>®</sup> Sentrac<sup>®</sup>

Wasserstofflecksuchgerät

Katalognummern Type number: SEN.122.164, SEN.122.165, SEN.122.166

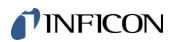

INFICON AB Wahlbecksgatan 25A SE-582 13 Linköping Schweden

# Inhaltsverzeichnis

| 1 | Allg | emeine Informationen                 | . 7 |
|---|------|--------------------------------------|-----|
|   | 1.1  | Zu dieser Anleitung                  | . 7 |
|   |      | 1.1.1 Revisionsverlauf des Dokuments | . 7 |
|   |      | 1.1.2 Andere zugehörige Dokumente    | . 7 |
|   | 1.2  | Einführung in das Gerät              | . 7 |
|   |      | 1.2.1 Bestimmungsgemäßer Gebrauch    | . 8 |
|   |      | 1.2.2 Verfügbare Modelle             | . 8 |
|   | 1.3  | Warnungen                            | 9   |
| 2 | Lief | erumfang und Lagerung                | 10  |
|   | 2.1  | Lieferumfang – Desktop-Modell        | 10  |
|   | 2.2  | Lieferumfang – Tragbares Modell      | 11  |
|   | 2.3  | Lieferumfang – Panelmodell           | 12  |
|   | 2.4  | Peripheriegeräte                     | 13  |
|   | 2.5  | Lagerumgebung Sensistor Sentrac      | 14  |
| 3 | Bes  | chreibung des Geräts                 | 15  |
|   | 3.1  | Vorderseite                          | 15  |
|   | 3.2  | Rückseite                            | 16  |
|   | 3.3  | Aufkleber                            | 17  |
| 4 | Son  | den                                  | 18  |
|   | 4.1  | Beschreibung der Handsonde P60       | 18  |
|   | 4.2  | Beschreibung der Handsonde Strix     | 19  |
|   | 4.3  | Standalone-Messkopf mit Combox60     | 20  |
| 5 | Sys  | tembeispiele                         | 21  |
|   | 5.1  | Desktop-Modell                       | 21  |
|   | 5.2  | Tragbares Modell                     | 22  |
|   | 5.3  | Panelmodell                          | 23  |
| 6 | Einr | ichtung                              | 24  |
|   | 6.1  | Gerät aufstellen                     | 24  |
|   | 6.2  | Gerät verbinden                      | 24  |
|   | 6.3  | Befestigung des Panelmodells         | 25  |
| 7 | Eins | stellungen                           | 26  |
|   | 7.1  | Einstellungen der Sonde              | 26  |

|    | 7.2  | Allgemeine Einstellungen                        | 26 |
|----|------|-------------------------------------------------|----|
|    | 7.3  | Kommunikationseinstellungen                     | 26 |
| 8  | Men  | lüsystem                                        | 28 |
|    | 8.1  | Geräteanzeige                                   | 28 |
|    |      | 8.1.1 Navigation durch die Menüs                | 28 |
|    |      | 8.1.2 Menü-Schaltflächen                        | 30 |
|    |      | 8.1.3 Navigations- und sonstige Schaltflächen   | 30 |
|    | 8.2  | Passwort und Menü-Übersicht                     | 30 |
| 9  | Betr | rieb                                            | 34 |
|    | 9.1  | Vorbereitung                                    | 34 |
|    |      | 9.1.1 Bedingungen für die Dichtheitsprüfung     | 34 |
|    | 9.2  | Akkubetrieb                                     | 34 |
|    | 9.3  | Einstellungen                                   | 35 |
|    |      | 9.3.1 Wie Sie Lecks lokalisieren                | 35 |
|    |      | 9.3.2 Wie Sie Lecks detektieren                 | 36 |
|    |      | 9.3.3 Wie Lecks gemessen werden                 | 37 |
|    |      | 9.3.4 Lecks messen                              | 38 |
|    | 9.4  | Praktische Anwendung                            | 38 |
|    | 9.5  | Quantifizieren von Lecks                        | 39 |
|    | 9.6  | APC-Betrieb (Active Probe Control)*             | 41 |
|    | 9.7  | I•Guide                                         | 44 |
|    | 9.8  | Zwei Handmessköpfe                              | 47 |
| 10 | Para | ametersätze                                     | 48 |
|    | 10.1 | Übersicht Parametersätze                        | 48 |
|    | 10.2 | Parametersatz erstellen                         | 48 |
|    |      | 10.2.1 Neuer Parametersatz                      | 48 |
|    |      | 10.2.2 Parametersatz ändern                     | 49 |
|    |      | 10.2.3 Bestehenden Parametersatz auswählen      | 49 |
|    |      | 10.2.4 Parametersatz löschen                    | 49 |
| 11 | Kali | brierung                                        | 50 |
|    | 11.1 | Kalibrieren - Einführung                        | 50 |
|    |      | 11.1.1 Wann ist eine Kalibrierung erforderlich? | 50 |
|    |      | 11.1.2 Benötigte Ausrüstung                     | 51 |
|    | 11.2 | ? Wie man kalibriert                            | 51 |
|    |      | 11.2.1 Prüfleck vorbereiten                     | 51 |

| 11.2.2 Kalibrierwert angeben                       | 52 |
|----------------------------------------------------|----|
| 11.2.3 Kalibriervorgang                            |    |
| 12 Info                                            | 55 |
| 12.1 Statistik                                     | 55 |
| 12.1.1 Betriebsstunden                             | 55 |
| 12.2 Export/Import                                 | 55 |
| 12.2.1 Export                                      | 55 |
| 12.2.2 Import                                      | 56 |
| 12.3 Über                                          | 56 |
| 12.4 E/A                                           | 56 |
| 13 Diagnose                                        | 58 |
| 13.1 Warnungen                                     | 58 |
| 13.2 Servicebildschirm                             | 58 |
| 13.3 Zurücksetzen                                  | 58 |
| 13.4 Dateien                                       | 58 |
| 14 Fehlerbehebung                                  | 59 |
| 14.1 Fehler                                        | 59 |
| 14.2 Warnmeldungen                                 | 60 |
| 15 Wartungsanweisungen                             | 62 |
| 15.1 Sicherungen wechseln                          |    |
| 15.2 Sondenspitzenfilter wechseln (P60)            | 63 |
| 15.3 Sondenspitzenfilter wechseln (Strix)          | 63 |
| 15.4 Schutzkappe der Sondenspitze wechseln (P60)   | 64 |
| 15.5 Schutzkappe der Sondenspitze wechseln (Strix) | 65 |
| 15.6 Sondensensor wechseln (P60)                   | 66 |
| 15.7 Sondensensor wechseln (Strix)                 | 67 |
| 15.8 Software-Update                               | 67 |
| 16 Wartung                                         |    |
| 17 Technische Daten                                | 69 |
| 17.1 Schnittstellen und Anschlüsse                 |    |
| 17.1.1 USB-C-Anschluss                             |    |
| 17.1.2 E/A (APC)                                   |    |
| 17.1.3 LD-Bus                                      |    |
| 17.1.4 Verbindungsanschluss für Sonde              |    |

| 17.1.5 Netzkabelanschluss (Desktop-Modell)        | 72 |
|---------------------------------------------------|----|
| 17.1.6 Anschluss für Ladegerät (Tragbares Modell) | 72 |
| 17.1.7 Netzkabelanschluss (Panelmodell)           | 73 |
| 18 Ersatzteile und Zubehör                        | 74 |
| 18.1 Ersatzteile                                  | 74 |
| 18.2 Zubehör                                      | 76 |
| 19 INFICON-Kundenservice                          | 78 |
| 19.1 So nehmen Sie Kontakt zu INFICON auf         | 78 |
| 19.2 So geben Sie Komponenten an INFICON zurück   | 78 |
| 20 Konformitätserklärung                          | 79 |
| 21 Entnahme der Batterie (Tragbares Modell)       | 80 |
| 22 Gerät entsorgen                                | 82 |
| 23 Anhang                                         | 83 |
| 23.1 Parameter-Index                              | 83 |
| Stichwortverzeichnis                              | 85 |

# 1 Allgemeine Informationen

Lesen Sie diese Seite aufmerksam, bevor Sie Ihr Gerät in Betrieb nehmen. Achten Sie dabei insbesondere auf Textstellen, die mit WARNUNG, VORSICHT und HINWEIS gekennzeichnet sind.

#### **▲** GEFAHR

Um Verletzungen und tödliche Unfälle zu vermeiden, verwenden Sie das Produkt nur gemäß den Anweisungen und verwenden Sie nur das mitgelieferte oder empfohlene Zubehör. Der vom Produkt gebotene Schutz kann beeinträchtigt werden, wenn es abweichend von den Herstelleranweisungen genutzt wird.

# 1.1 Zu dieser Anleitung

Der Grund dieser Anleitung ist,

- Beschreibung des Funktionsprinzips des Gerät.
- · Dem Leser beibringen, wie man das Gerät einrichtet.
- · Zeigt Beispiele für verschiedene Methoden der Leckprüfung und -suche

#### 1.1.1 Revisionsverlauf des Dokuments

| Revision | Datum   | Anmerkung               |
|----------|---------|-------------------------|
| 01       | 05-2023 | Erste Ausgabe           |
| 02       | 11-2023 | Zweite Veröffentlichung |
| 03       | 06-2024 | Dritte Veröffentlichung |

### 1.1.2 Andere zugehörige Dokumente

| Handbuch                 |     | Dokumentennr. |
|--------------------------|-----|---------------|
| AP29ECO Betriebsanleit   | ung | ninb69en1     |
| Schnittstellenbeschreibu | ng  | ninc65en1     |
| IO1000 Betriebsanleitung | ]   | jiqc10en1     |
| BM1000 Betriebsanleitur  | g   | jiqb10en1     |

# 1.2 Einführung in das Gerät

Das Gerät wird eingesetzt, um festzustellen, ob ein Leck vorhanden ist, wo sich das Leck auf dem Prüfobjekt befindet und wie viel Gas aus dem Leck austritt.

### 1.2.1 Bestimmungsgemäßer Gebrauch

- Das Gerät ist nur für den Innenbereich konzipiert.
- Die Einrichtung des Geräts erfolgt über den Touchscreen oder einen PC.
- Verschiedene Parameter können gespeichert werden. Dadurch entsteht jeweils ein spezifischer Parametersatz für ein bestimmtes Prüfobjekt.

### 1.2.2 Verfügbare Modelle

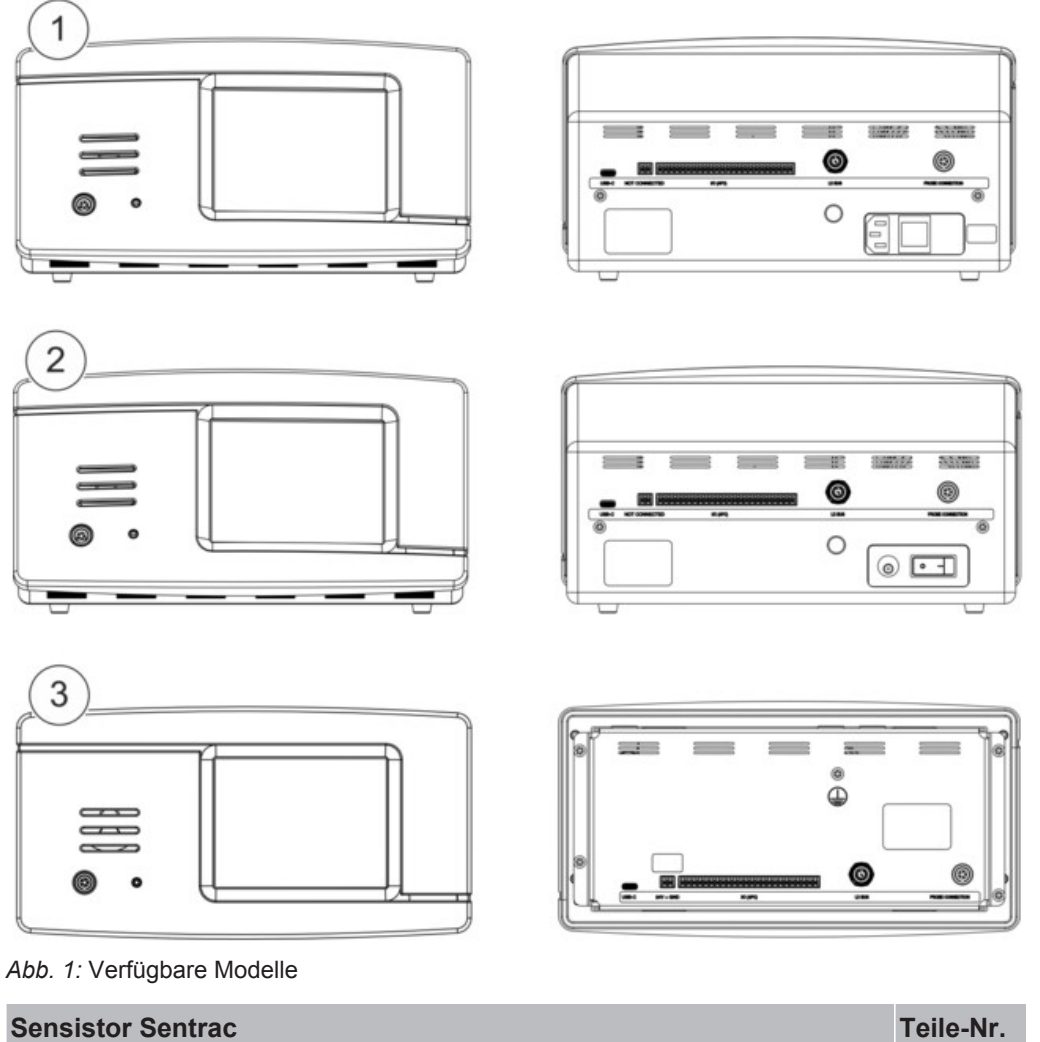

| Sen | sistor Sentrac                      |                                                  | Teile-Nr. |
|-----|-------------------------------------|--------------------------------------------------|-----------|
| 1   | Sensistor Sentrac, Desktop-Modell   | Für den stationären Einsatz                      | 590-970   |
| 2   | Sensistor Sentrac, tragbares Modell | 12 Stunden Betriebszeit bei voll geladenen Akkus | 590-971   |
| 3   | Sensistor Sentrac, Panelmodell      | Für Tafeleinbau                                  | 590-972   |

### 1.3 Warnungen

#### **▲** GEFAHR

Unmittelbar drohende Gefahr mit Tod oder schweren Verletzungen als Folge

#### 

Gefährliche Situation mit möglichem Tod oder schweren Verletzungen als Folge

#### **NORSICHT**

Gefährliche Situation mit leichten Verletzungen als Folge

#### HINWEIS

Gefährliche Situation mit Sach- oder Umweltschäden als Folge

i

# 2 Lieferumfang und Lagerung

Kontrollieren Sie das Gerät bei der Anlieferung auf Transportschäden.

## 2.1 Lieferumfang – Desktop-Modell

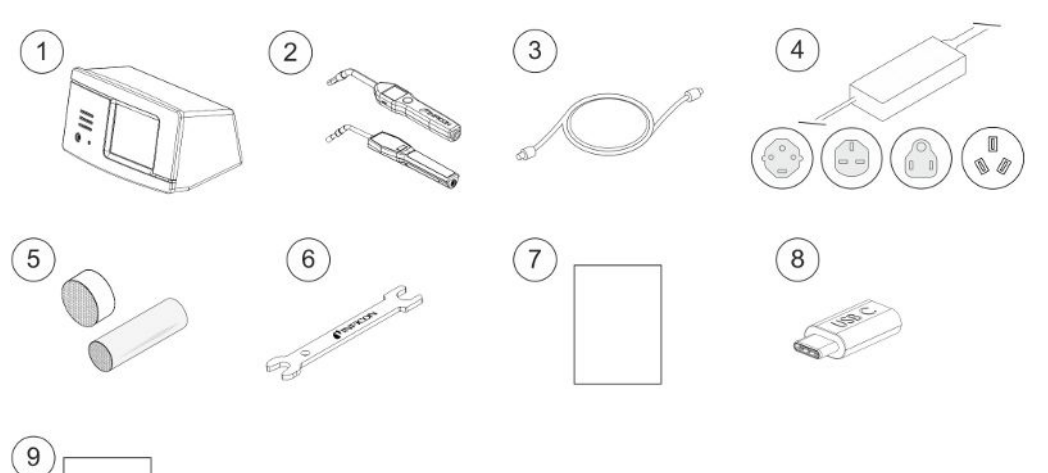

| Pos. | Bezeichnung                                           | Teile-Nr.                 |
|------|-------------------------------------------------------|---------------------------|
| 1    | Gerät Desktop-Modell                                  | 590-970                   |
| 2    | Handsonde P60 oder Strix                              | 590-890, 590-730          |
| 3    | Sondenkabel (3, 6 oder 9 m)                           | 590-161, 590-175, 590-165 |
| 4    | Netzkabel (Desktop-Modell)                            |                           |
|      | EU                                                    | 591-146                   |
|      | UK                                                    | 591-147                   |
|      | US                                                    | 591-853                   |
|      | CN                                                    | 592-155                   |
| 5    | Probenahme-Set, Sondenspitze                          | 591-799                   |
| 6    | Sensorschlüssel                                       | 598-461                   |
| 7    | Betriebsanleitung Gerät (diese Anleitung)             | 592-186                   |
| 8    | Übersetzungen der Bedienungsanleitung (auf USB-Stick) | 592-179                   |
| 9    | Prüfprotokoll                                         |                           |

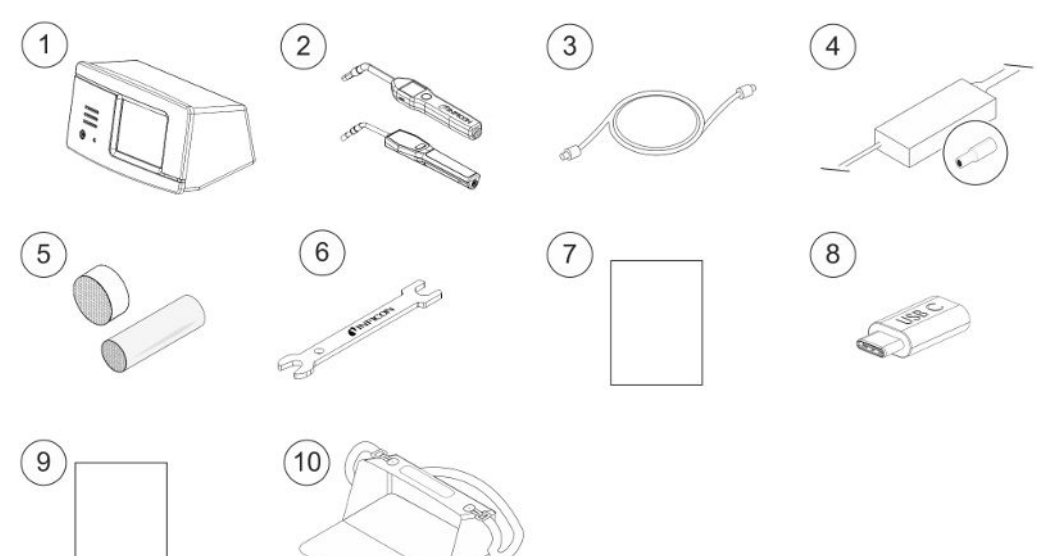

# 2.2 Lieferumfang – Tragbares Modell

| Pos. | Bezeichnung                                           | Teile-Nr.                    |
|------|-------------------------------------------------------|------------------------------|
| 1    | Gerät, Tragbares-Modell                               | 590-971                      |
| 2    | Handsonde P60 oder Strix                              | 590-890, 590-730             |
| 3    | Sondenkabel (3, 6 oder 9 m)                           | 590-161, 590-175,<br>590-165 |
| 4    | Akku-Ladegerät                                        | 591-795                      |
| 5    | Probenahme-Set, Sondenspitze                          | 591-799                      |
| 6    | Sensorschlüssel                                       | 598-461                      |
| 7    | Betriebsanleitung Gerät (diese Anleitung)             | 592-186                      |
| 8    | Übersetzungen der Bedienungsanleitung (auf USB-Stick) | 592-179                      |
| 9    | Prüfprotokoll                                         |                              |
| 10   | Transportkoffer                                       | 592-184                      |

#### 1 3) 4 2 S 111. 5 6 8 (7) 5 9 (10) 11 (12) Ð

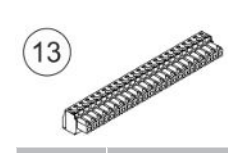

| Pos. | Bezeichnung                                           | Teile-Nr.         |
|------|-------------------------------------------------------|-------------------|
| 1    | Gerät, Panelmodell                                    | 590-972           |
| 2    | Handsonde P60 oder Strix                              | 590-890, 590-730  |
| 3    | Sondenkabel (3, 6 oder 9 m)                           | 590-161, 590-175, |
|      |                                                       | 590-165           |
| 4    | Externes DC-Stromkabel                                | 598-469           |
| 5    | Probenahme-Set, Sondenspitze                          | 591-799           |
| 6    | Sensorschlüssel                                       | 598-461           |
| 7    | Betriebsanleitung Gerät (diese Anleitung)             | 592-186           |
| 8    | Übersetzungen der Bedienungsanleitung (auf USB-Stick) | 592-179           |
| 9    | Prüfprotokoll                                         |                   |
| 10   | Profilhalterung                                       | 598-315           |
| 11   | Schraube für Profilhalterung                          | 592-152           |
| 12   | Dichtschnur                                           | 592-173           |
| 13   | Steckbare Klemmleiste 24-polig                        | 592-189           |

# 2.3 Lieferumfang – Panelmodell

# 2.4 Peripheriegeräte

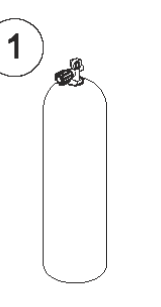

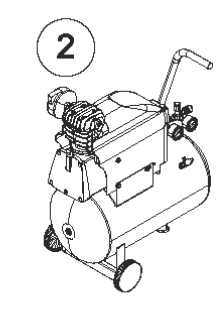

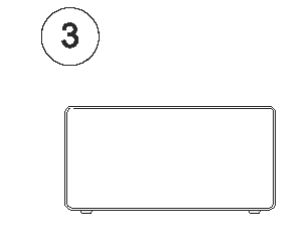

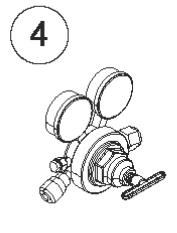

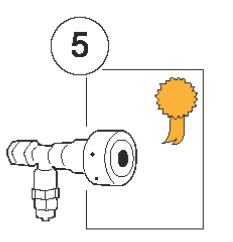

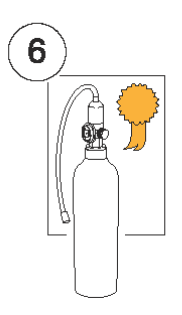

| 7 |              |  |
|---|--------------|--|
| [ |              |  |
|   | $\mathbb{M}$ |  |
|   | Å            |  |

| Pos. | Bezeichnung                    |
|------|--------------------------------|
| 1    | Prüfgas                        |
| 2    | Druckluft                      |
| 3    | Prüfgas-Druckbefüllstation     |
| 4    | Zweistufiger Gasregler         |
| 5    | Prüfleck mit Bescheinigung     |
| 6    | Kalibriergas mit Bescheinigung |
| 7    | Druckluftfilter                |
|      |                                |

Weitere Informationen siehe "Ersatzteile [> 74]".

## 2.5 Lagerumgebung Sensistor Sentrac

| Desktop-Modell        | (590-970)                              |
|-----------------------|----------------------------------------|
| Temperatur:           | 0°C - 45°C                             |
| Feuchtigkeitsbereich: | 10% bis 75% r.F. (nicht kondensierend) |
|                       |                                        |
| Tragbares Modell      | (590-971)                              |
| Temperatur:           | 0°C - 45°C                             |
| Feuchtigkeitsbereich: | 10% bis 75% r.F. (nicht kondensierend) |
| Panelmodell           | (590-972)                              |
| Temperatur:           | 0°C - 45°C                             |
| Feuchtigkeitsbereich: | 10% bis 75% r.F. (nicht kondensierend) |

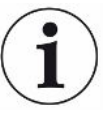

Bei einer langen Lagerdauer empfehlen wir dringend, den Akku nur bis zu 50% der vollen Ladung aufzuladen, um eine hohe Ladekapazität über einen längeren Zeitraum zu erhalten.

# 3 Beschreibung des Geräts

Das Gerät wird manuell über das Menüsystem des Touchscreens bedient. Außerdem dient der Bildschirm zur Anzeige von Ergebnissen und Programmabläufen als Grafik und in Textform.

# 3.1 Vorderseite

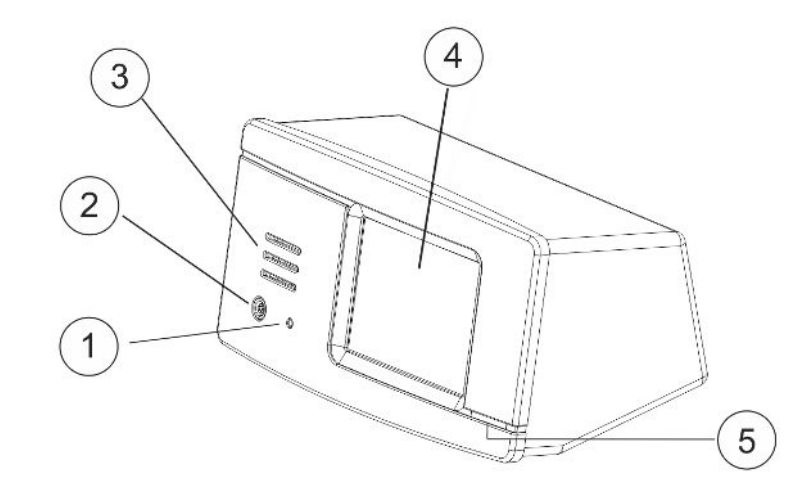

| Pos. | Anschluss/Schnittstelle        |
|------|--------------------------------|
| 1    | Kopfhörerbuchse                |
| 2    | Verbindungsanschluss für Sonde |
| 3    | Lautsprecher                   |
| 4    | Touchscreen                    |
| 5    | LED                            |

# 3.2 Rückseite

| 1    |                                                   |                                                                                          |
|------|---------------------------------------------------|------------------------------------------------------------------------------------------|
| Pos. | Anschluss/Schnittstelle                           | Zur Verbindung mit                                                                       |
| 1    | USB-C-Anschluss                                   | Zu einem Host (z. B. PC oder<br>Massenspeichergerät)                                     |
| 2    | Netzkabelanschluss (nur bei<br>Panelmodell aktiv) | Externes 24-V-Netzteil                                                                   |
| 3    | E/A (APC)                                         | SPS-E/A, z. B. AP29ECO. Hinweise: Der E/A<br>(APC) ist beim tragbaren Modell nicht aktiv |
| 4    | LD-Bus-Anschluss                                  | INFICON I/O-Modul                                                                        |
| 5    | Verbindungsanschluss für<br>Sonde                 | Sonde                                                                                    |
| 6    | Netzkabelanschluss (Desktop-<br>Modell)           | Netzkabel                                                                                |
| 7    | Netzschalter (Desktop-Modell)                     | -                                                                                        |
| 8    | Anschluss für Ladegerät<br>(Tragbares Modell)     | Akku-Ladegerät                                                                           |
| 9    | Netzschalter (Tragbares<br>Modell)                | -                                                                                        |

## 3.3 Aufkleber

Auf der Rückseite des Sensistor Sentracs befindet sich ein Aufkleber mit den elektrischen Spezifikationen des Lecksuchgerätes und der Seriennummer.

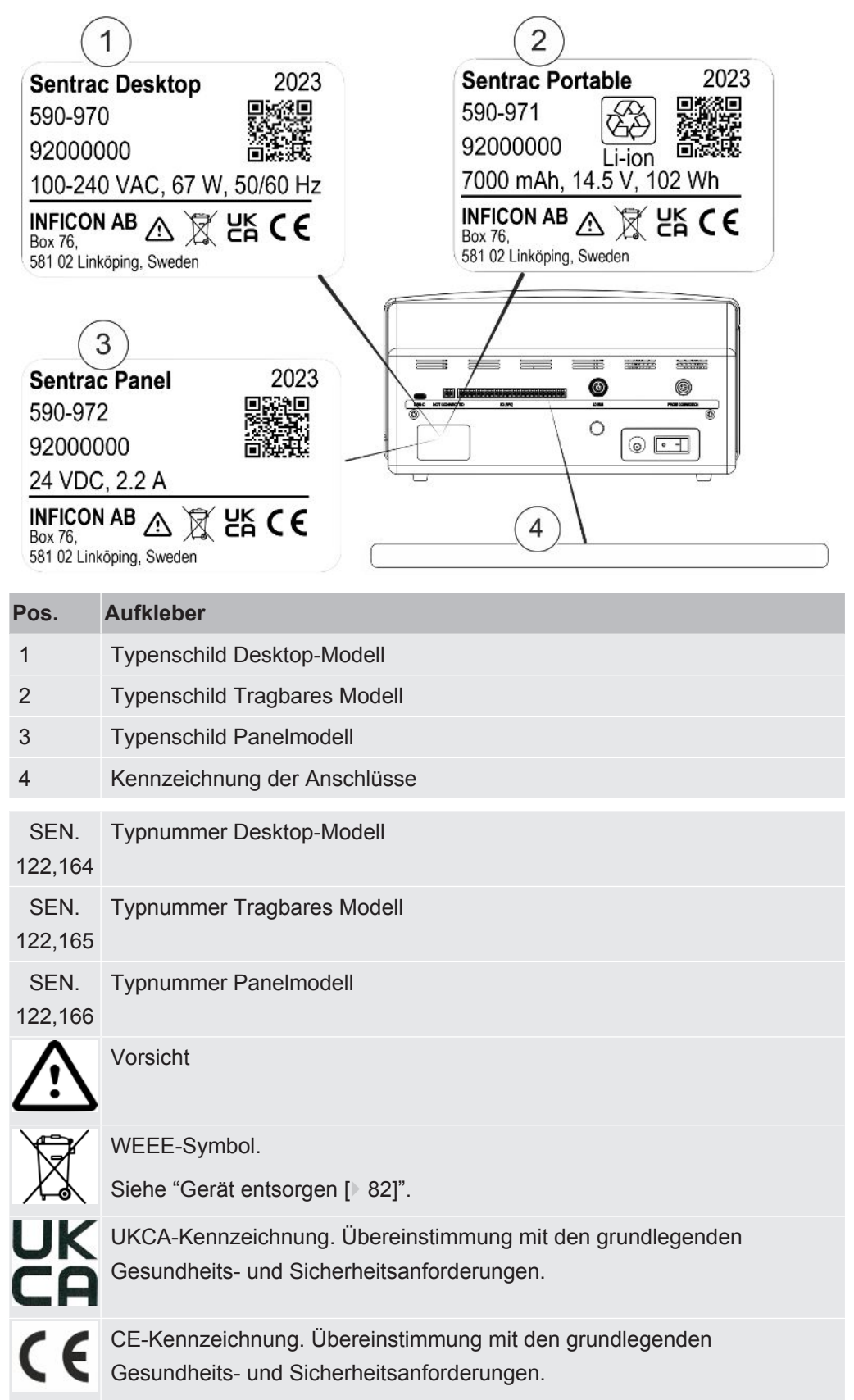

# 4 Sonden

i

Der Handgriff saugt nichts ein. Die Gasmessung erfolgt in dem auswechselbaren Sensor in der Spitze des Handgriffs.

# 4.1 Beschreibung der Handsonde P60

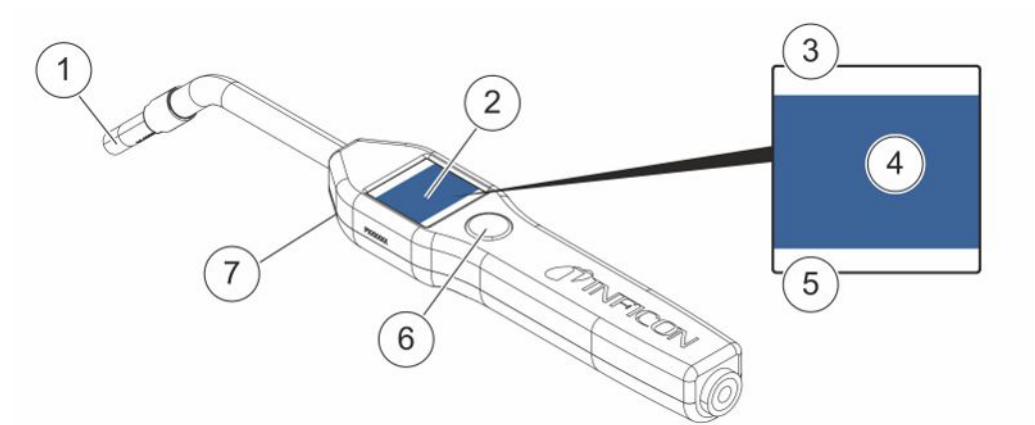

| Pos. | Bezeichnung                                             | Beschreibung                                                           |
|------|---------------------------------------------------------|------------------------------------------------------------------------|
| 1    | Wasserstoffsensor                                       | Zum Erkennen und Messen von Lecks.                                     |
| 2    | Anzeige                                                 | Zur Anzeige von Ergebnissen,<br>Informationen und Warnungen.           |
| 3    | Aktuell ausgewählter Modus für<br>die Dichtheitsprüfung | Zeigt an, in welchem Modus die<br>Dichtheitsprüfung durchgeführt wird. |
| 4    | Mess- und<br>Lecksuchinformationen                      | Anzeige in Form von Werten und Grafiken.                               |
| 5    | Funktionen der<br>Multifunktionstaste                   | Zeigt die verfügbaren Funktionen an.                                   |
| 6    | Multifunktionstaste                                     | Zur Durchführung der verfügbaren<br>Funktionen.                        |
| 7    | Leuchte                                                 | Zur Beleuchtung der Messstelle.                                        |

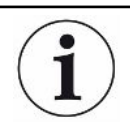

Der Handgriff ist auch mit einem flexiblen Hals erhältlich.

#### HINWEIS

Setzen Sie die Sonde keiner Wasserstoffkonzentration von bis zu 5% aus, wenn das Gerät nicht eingeschaltet ist, da dies den Sondengassensor beschädigen oder zerstören könnte.

Weitere Informationen siehe "Ersatzteile [> 74]".

### 4.2 Beschreibung der Handsonde Strix

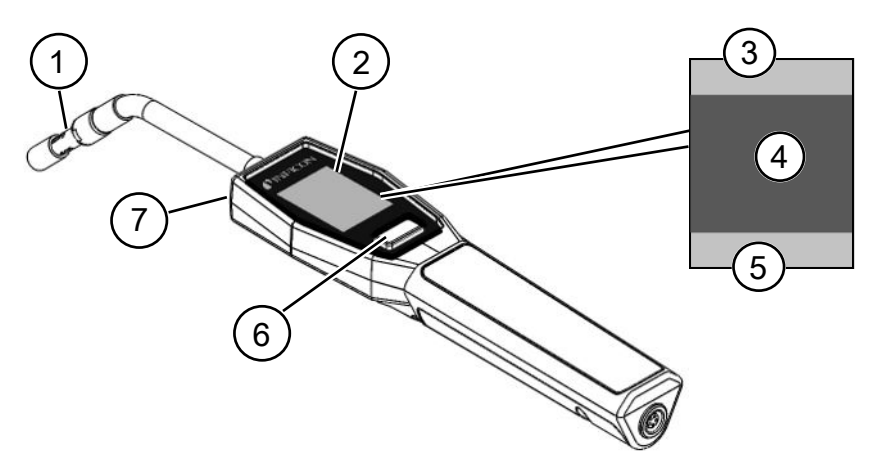

| Pos. | Bezeichnung                           | Beschreibung                                                                        |
|------|---------------------------------------|-------------------------------------------------------------------------------------|
| 1    | Wasserstoffsensor                     | Zum Erkennen und Messen von Lecks.                                                  |
| 2    | Anzeige                               | Zur Anzeige von Ergebnissen,<br>Informationen und Warnungen.                        |
| 3    | Allgemeine Informationen              | Die Informationen hängen von den<br>Einstellungen und Anwendungen des<br>Kunden ab. |
| 4    | Mess- und<br>Lecksuchinformationen    | Anzeige in Form von Werten und Grafiken.                                            |
| 5    | Funktionen der<br>Multifunktionstaste | Zeigt die verfügbaren Funktionen an.                                                |
| 6    | Multifunktionstaste                   | Zur Durchführung der verfügbaren Funktionen.                                        |
| 7    | Leuchte                               | Zur Beleuchtung der Messstelle.                                                     |

i

Der Handgriff ist auch mit einem flexiblen Hals erhältlich.

Weitere Informationen siehe "Ersatzteile [> 74]".

## 4.3 Standalone-Messkopf mit Combox60

Das Sentrac-Gerät kann bei Messaufbauten mit einer festen Messstelle, einem Roboter oder einer Akkumulationskammer verwendet werden. Beim Messkopf-Aufbau für diese Fälle wird ein Combox60 mit einem Einstichfühler, einem Roboter-Messkopf oder einer Probenahmeeinheit APC29ECO kombiniert. Siehe "Zubehör [▶ 76]" für weitere Informationen.

Der Combox60 wird mit einem Messkopfkabel mit dem Gerät verbunden und der Standalone-Messkopf wird ebenfalls mit einem Messkopfkabel am Combox60 angeschlossen, so wie am Gehäuse des Combox60 gekennzeichnet.

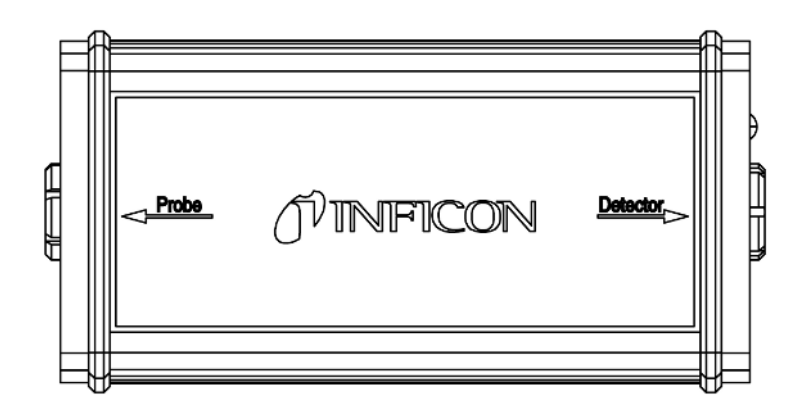

# 5 Systembeispiele

# 5.1 Desktop-Modell

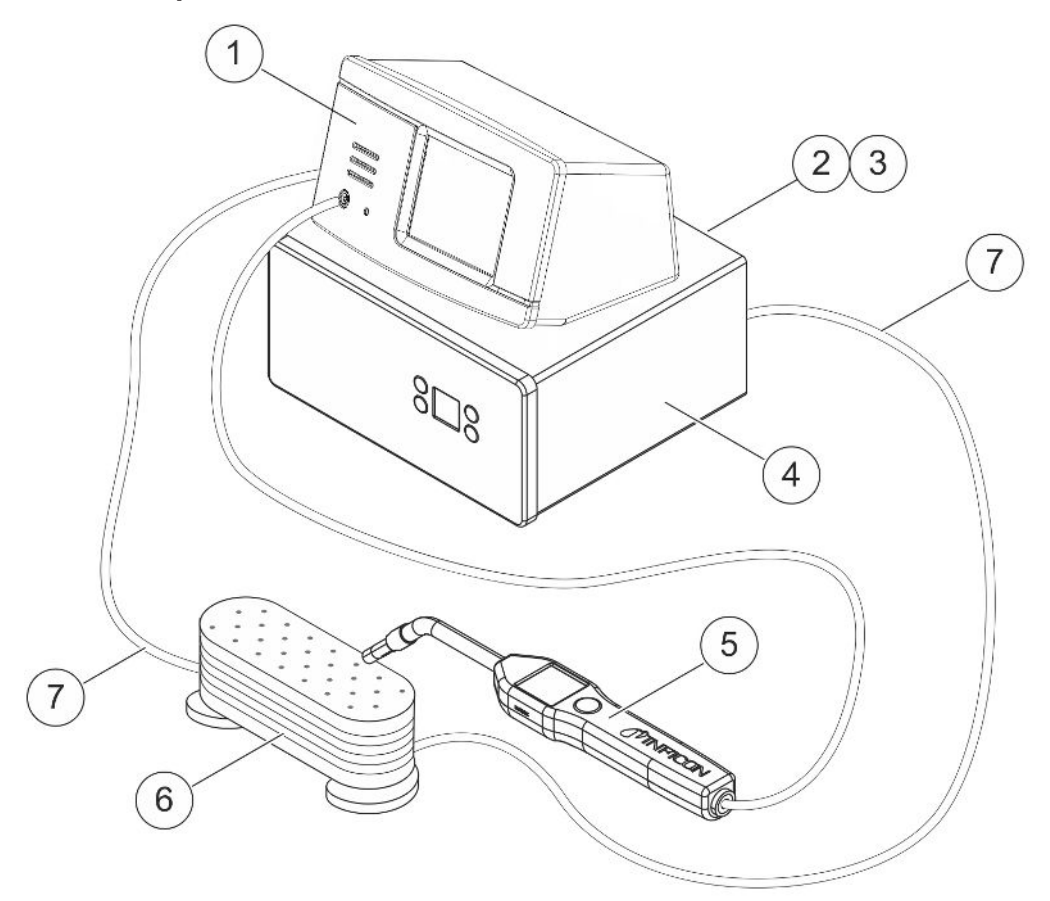

| Pos. | Beschreibung                                        |
|------|-----------------------------------------------------|
| 1    | Sensistor Sentrac, Tragbares Modell                 |
| 2    | Druckluft                                           |
| 3    | Spürgas                                             |
| 4    | Prüfgas-Druckbefüllstation wie beispielsweise TGF11 |
| 5    | Handsonde                                           |
| 6    | Prüfobjekt                                          |
| 7    | Leitung zur Gas-Evakuierung und -Befüllung          |

# 5.2 Tragbares Modell

F

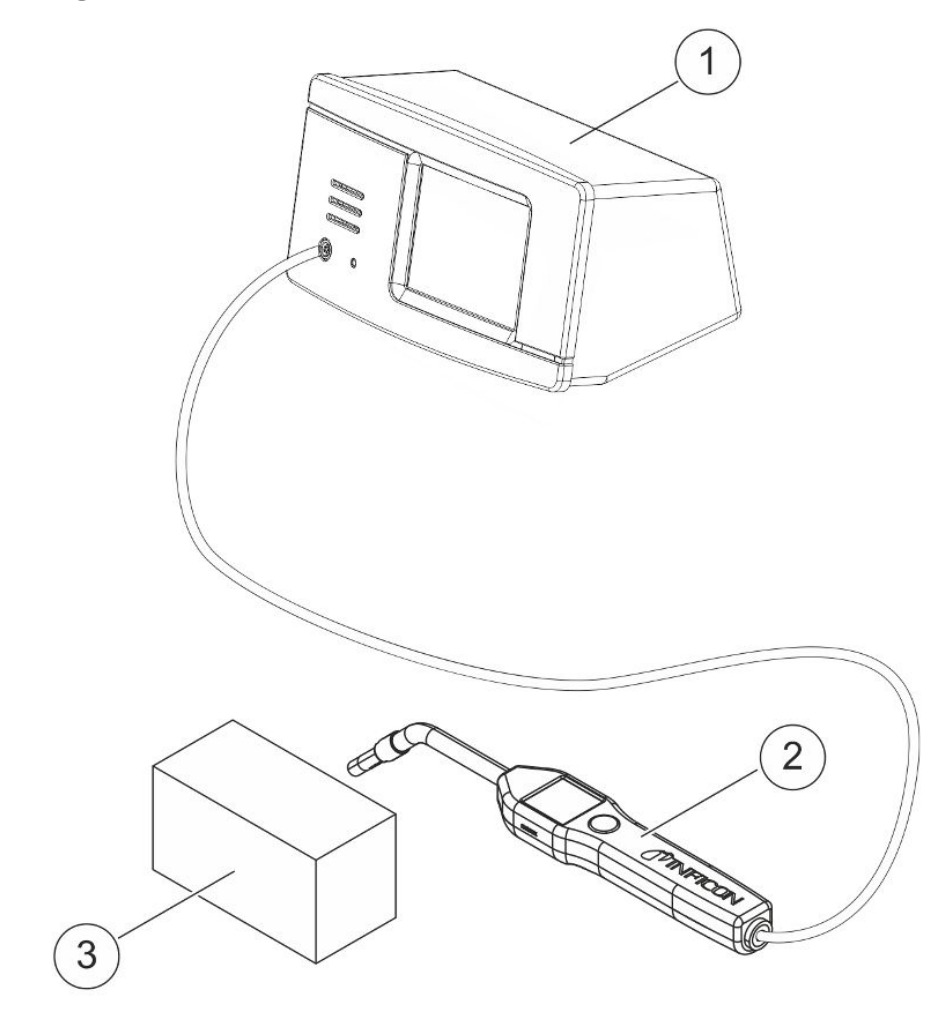

| Pos. | Beschreibung                       |
|------|------------------------------------|
| 1    | Sensistor Sentrac Tragbares Modell |
| 2    | Handsonde                          |
| 3    | Prüfobjekt                         |

### 5.3 Panelmodell

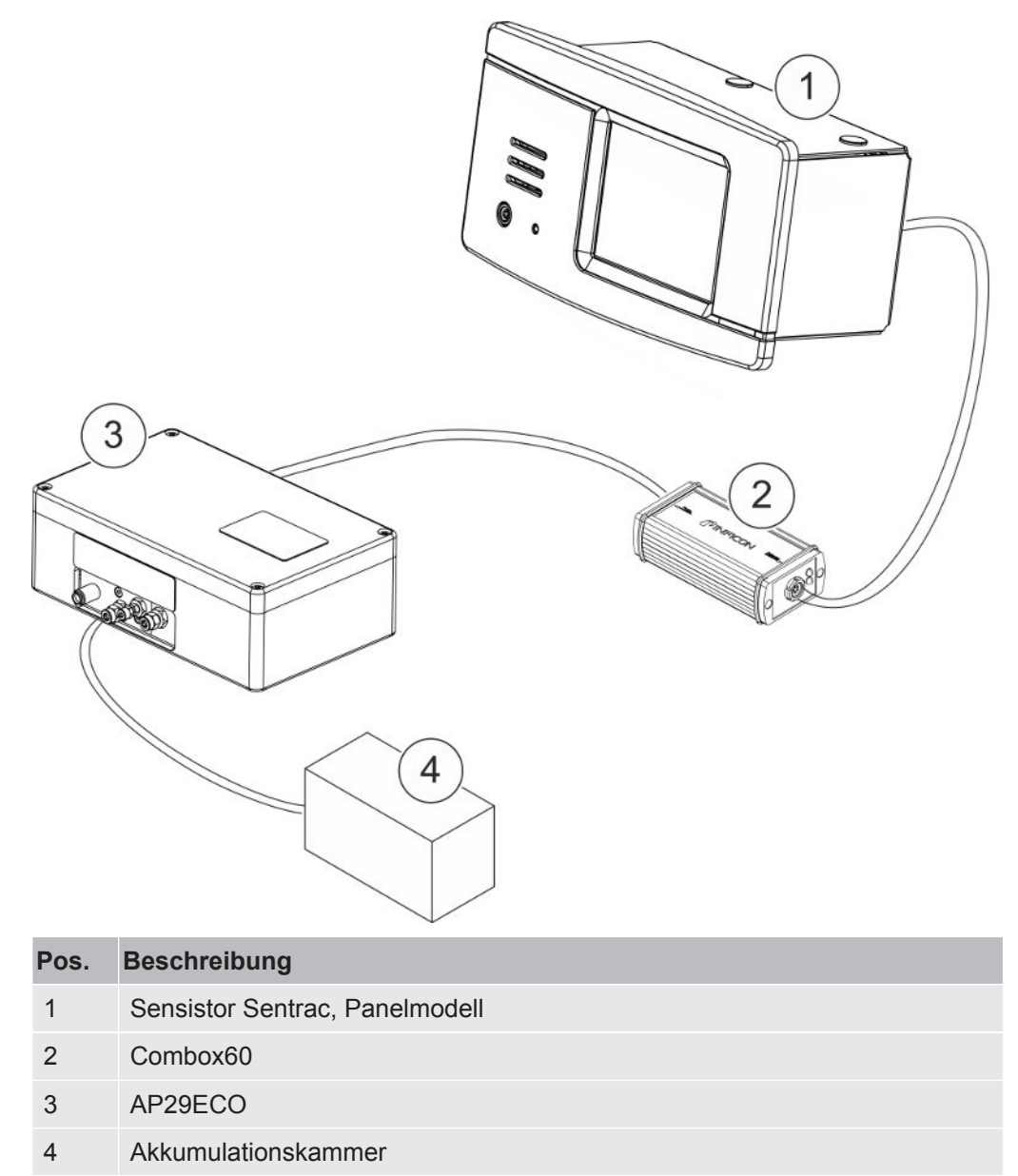

# 6 Einrichtung

#### **WARNUNG**

Stellen Sie vor jeder Inbetriebnahme des Gerät sicher, dass alle einschlägigen rechtlichen Bestimmungen und Sicherheitsstandards eingehalten werden.

### 6.1 Gerät aufstellen

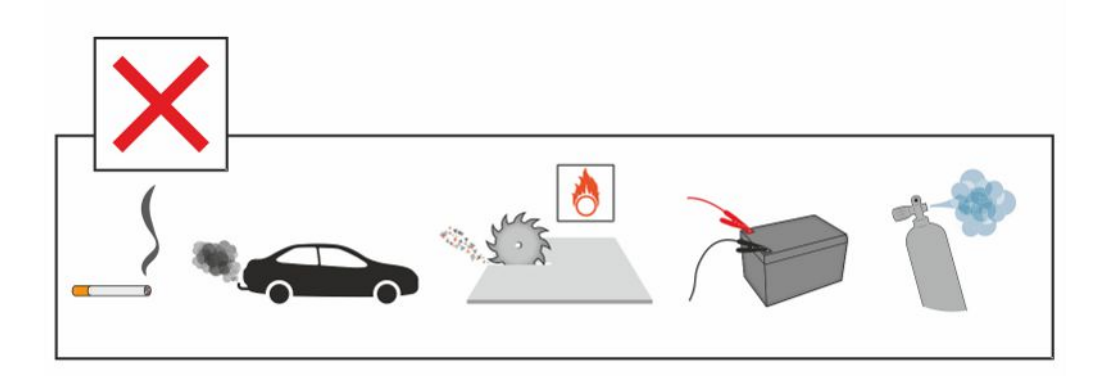

Vermeiden Sie es, das Gerät in der Nähe von Wasserstoffquellen zu platzieren, wie z. B. Zigarettenrauch, Verbrennungsmotoren, Maschinen zur Aluminiumbearbeitung, Ladestationen für Bleibatterien und in einigen Fällen auch Druckluftsysteme.

### 6.2 Gerät verbinden

- 1 Verbinden Sie die Handsonde mit dem Gerät. Benutzen Sie dafür das Sondenkabel. Wenn Sie eine andere Sonde als Strix oder P60 erworben haben, wenden Sie sich an INFICON, um weitere Hilfestellung zu erhalten. Möglicherweise ist eine Anpassungsvorrichtung zwischen Sonde und Gerät erforderlich.
- 2 Stecken Sie das Netzkabel in den Netzanschluss am Gerät und in die nächstgelegene Steckdose.

# i

Achten Sie beim Trennen der Sonde darauf, den gerändelten Teil des Anschlusses anzufassen und gerade herauszuziehen. Es sind Kabel mit unterschiedlichen Längen verfügbar. Siehe "Ersatzteile und Zubehör [▶ 74]".

### 6.3 Befestigung des Panelmodells

- 1 Bringen Sie eine Dichtschnur (A) im Schlitz an der Frontplatte des Geräts an.
- 2 Schieben Sie das Gerät in die Öffnung an der Frontplatte hinein. Die empfohlenen Öffnungsmaße sind 287 x 122 mm. Die maximalen Öffnungsmaße sind 289 x 128 mm.
- 3 Schieben Sie die Profilhalterungen (B) in die Schlitze am Gehäuse des Geräts.
- 4 Befestigen Sie das Gerät mit den Schrauben für die Profilhalterungen (C).

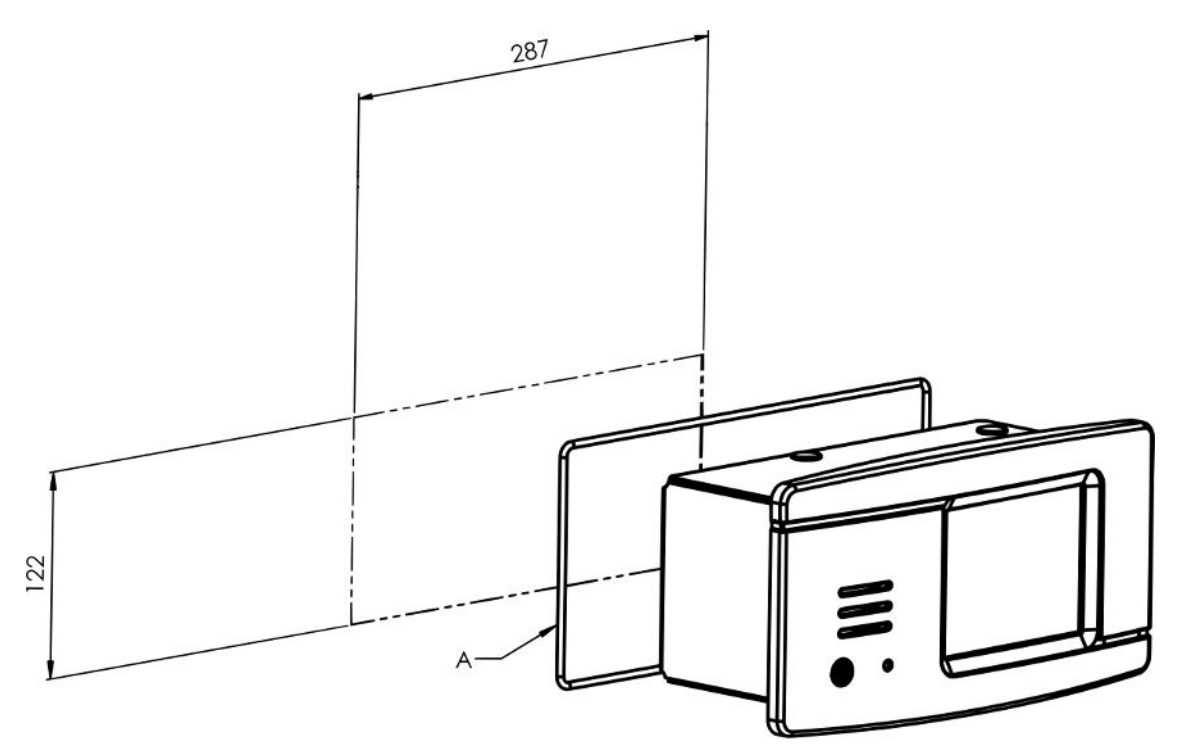

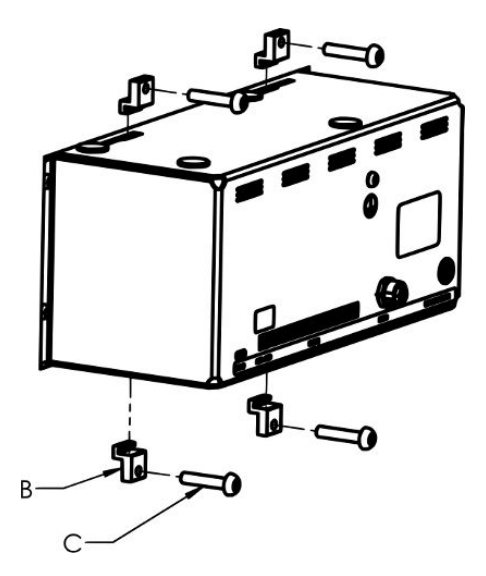

# 7 Einstellungen

### 7.1 Einstellungen der Sonde

Um die Tastenfunktionen der Sonde einzustellen, tippen Sie auf "Einstellungen > Sonde > Funktionen".

Hier können auch die Beleuchtungsoptionen eingestellt werden.

# 7.2 Allgemeine Einstellungen

Zum Festlegen von Anzeige-, Ton-, Datums-/Uhrzeit- sowie Alarmeinstellungen tippen Sie auf "Einstellungen > Allgemein".

#### 

Die höchsten Lautstärkestufen können durch Antippen des Kontrollkästchens "Höhere Lautstärke freischalten" im Menü "Einstellungen > Allgemein" aktiviert und deaktiviert werden. Zum Aktivieren der Funktion "Höhere Lautstärke freischalten" ist die Zugriffsebene "Vorarbeiter" erforderlich.

## 7.3 Kommunikationseinstellungen

In den Kommunikationseinstellungen können die Kommunikationsfunktionen konfiguriert und aktiviert werden.

Tippen Sie auf "Einstellungen > Kommunikation".

#### Protokoll

- Daten können in bestimmten Intervallen oder bei bestimmten Ereignissen aufgezeichnet werden, die über die Trigger-Funktion auf der Registerkarte "Protokoll" aktiviert werden.
- Die zu protokollierenden Daten können durch Aktivierung der Kontrollkästchen "Zeit", "Datum", "Kalibrierung", "Messen", "Lokalisieren" und "Ergebnis" auf der Registerkarte "Protokoll" ausgewählt werden.
- · Die Protokolldatei wird im internen Speicher abgelegt.

Siehe "Export [▶ 55]": Informationen zum Exportieren von Protokolldateien "Info > Export/Import > Export".

#### LD-Bus

• Der Modultyp kann mit der Dropdown-Liste "Modul" festgelegt werden. Zur Auswahl stehen IO1000 und BM1000.

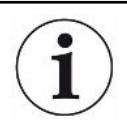

Der LD-Bus-Anschluss kann nicht am tragbaren Sentrac-Modell verwendet werden.

- Wenn IO1000 als Modultyp ausgewählt wird, werden die zur Verwendung verfügbaren Protokolle angezeigt. Zur Auswahl stehen LD und ASCII. Weitere Informationen über die IO1000-Kommunikation finden Sie in der Anleitung mit der Schnittstellenbeschreibung und in der IO1000-Betriebsanleitung.
- Wenn BM1000 als Modultyp ausgewählt wird, werden die Konfigurationsdetails in Abhängigkeit vom verwendeten Typ des BM1000-Moduls angezeigt. Weitere Informationen über die BM1000-Kommunikation finden Sie in der Anleitung mit der Schnittstellenbeschreibung und in der BM1000-Betriebsanleitung.

#### Verschiedenes

- Das Kontrollkästchen "Aktiviere Ausgänge" muss aktiviert sein, um die Ausgänge am E/A-Anschluss (APC) zu aktivieren.
- Das gewünschte Protokoll für den USB-C-Anschluss kann in der Dropdown-Liste "USB-Protokoll" festgelegt werden. Zur Auswahl stehen LD und ASCII.

# 8 Menüsystem

### 8.1 Geräteanzeige

#### 8.1.1 Navigation durch die Menüs

#### HINWEIS

# Keine Beschädigungen durch scharfe Gegenstände auf dem Touchscreen des Geräts verursachen.

INFICON empfiehlt, den Touchscreen nur mit den Fingerspitzen zu berühren.

| Symbolfarben     |                    |                                                                              |
|------------------|--------------------|------------------------------------------------------------------------------|
| Grau             | Nicht<br>antippbar | Zeigt im aktuellen Menü die obere<br>Bildschirmebene an.                     |
| Hellblau         | Antippbar          | Zum Aufrufen des Menüs antippen.                                             |
| Sehr helles Blau | Antippbar          | Antippen, um im aktuellen Menü zur oberen<br>Bildschirmebene zurückzukehren. |

#### Betriebsbildschirm

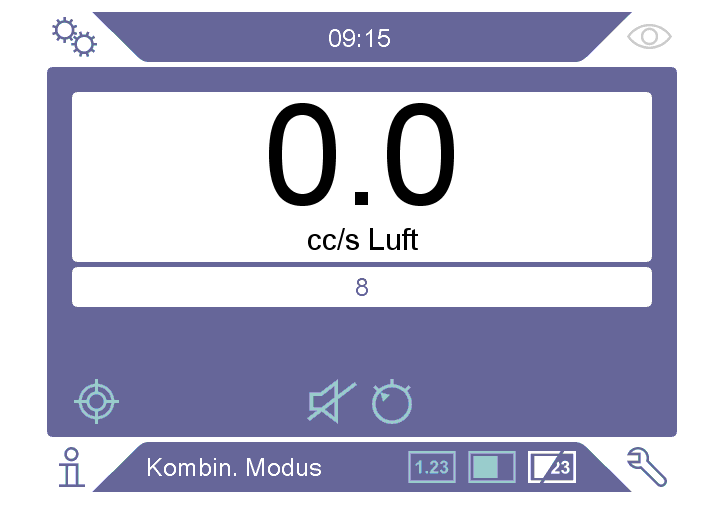

#### Der Bildschirm "Einstellungen"

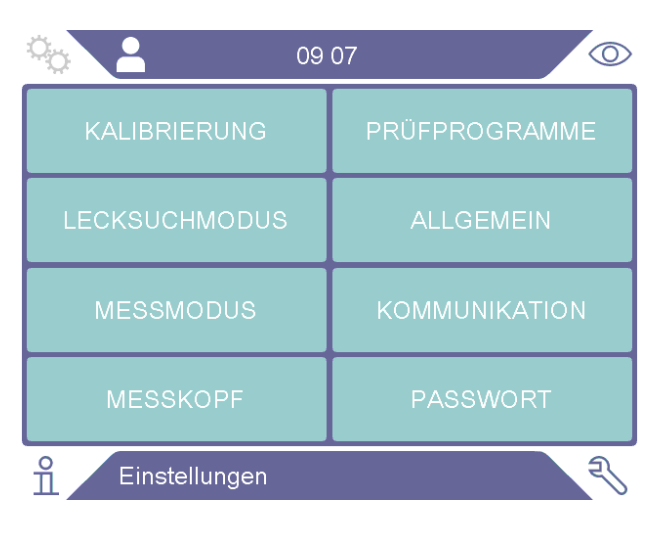

#### Der Bildschirm "Info"

|                 | :21  |
|-----------------|------|
| STATISTIK       | ÜBER |
| EXPORT / IMPORT | E/A  |
|                 |      |
|                 |      |
| nfo             | R    |

#### Der Bildschirm "Diagnose"

| 09                | 27 🔘       |
|-------------------|------------|
| WARNUNGEN         | RÜCKSETZEN |
| SERVICEBILDSCHIRM | DATEI      |
|                   |            |
|                   |            |
| Diagnose          | R          |

#### 8.1.2 Menü-Schaltflächen

| Symbol           | Beschreibung       | Symbol | Beschreibung    |
|------------------|--------------------|--------|-----------------|
| о <mark>с</mark> | Einstellungen      | Ø      | Empfindlichkeit |
| Ę                | Diagnose           | ム      | Lautstärke      |
| ñ                | Info               | \$     | Stummgeschaltet |
| $\bigcirc$       | Betrieb            | ¢      | Kalibrierung    |
|                  | Lecksuchmodus      | 总      | Parametersatz   |
| 1.23             | Messmodus          | Ê      | Ergebnisliste   |
| <b>Z</b> 3       | Kombinierter Modus |        |                 |

#### 8.1.3 Navigations- und sonstige Schaltflächen

| Symbol     | Beschreibung     | Symbol              | Beschreibung         |
|------------|------------------|---------------------|----------------------|
| lacksquare | Start            | +                   | Hinzufügen           |
| $\otimes$  | Stopp, Schließen | Ô                   | Löschen              |
| <          | Zurück           | $\langle X \rangle$ | Zurück               |
| >          | Vor              | ×                   | Abbrechen, Schließen |
| ^          | Nach oben        | $\checkmark$        | Dicht                |
| $\sim$     | Nach unten       |                     | Weiter               |

## 8.2 Passwort und Menü-Übersicht

Es gibt drei unterschiedliche Zugriffsebenen (Berechtigungsstufen), die durch das jeweilige unten aufgeführte Benutzersymbol angezeigt werden.

| Symbol   | Beschreibung                                                             |
|----------|--------------------------------------------------------------------------|
| ĉ        | Basis.                                                                   |
|          | Basisbenutzer können das Gerät bedienen, es aber nicht kalibrieren.      |
|          | Zudem haben sie nur eingeschränkten Zugriff auf die Einstellungen, siehe |
|          | Tabelle. Kein Passwort.                                                  |
| <b>e</b> | Bediener.                                                                |
|          | Das Bediener-Passwort lautet 1111.                                       |
|          | Fortgeschrittene Benutzer können das Gerät bedienen und kalibrieren,     |
|          | haben aber nur eingeschränkten Zugriff auf die Einstellungen, siehe      |
|          | Tabelle.                                                                 |
|          |                                                                          |

Symbol Beschreibung Vorarbeiter.

Das Vorarbeiter-Passwort lautet 1422.

Vorarbeiter-Benutzer können das Gerät bedienen und kalibrieren und haben vollständigen Zugriff auf die Einstellungen.

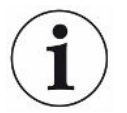

Wenn das Passwort nicht aktiviert ist, kann der Benutzer das Gerät wie ein Vorabeiter-Benutzer bedienen, kalibrieren und Einstellungen ändern.

#### Passwort und Menü-Übersicht

Alle Menüs mit Ausnahme des Servicemenüs sind verfügbar, wenn die Passwortnutzung nicht aktiviert ist.

Die nachstehende Tabelle zeigt die verfügbaren Funktionen für die Zugriffsebenen "Basis", "Bediener" und "Vorarbeiter".

| Menü        | Menü                  | Registerkarten  | Zugriffsebene |               |             |
|-------------|-----------------------|-----------------|---------------|---------------|-------------|
| Stufe 1     | Stufe 2               |                 | Benutzer      | Be-<br>diener | Vorarbeiter |
| Betrieb     | Messmodus             |                 | Х             | Х             | Х           |
|             | Lecksuchmodus         |                 | Х             | Х             | Х           |
|             | Kombinierter<br>Modus |                 | Х             | Х             | Х           |
|             | Akku                  |                 | Х             | Х             | Х           |
|             | Audio                 |                 | Х             | Х             | Х           |
|             | Kalibrieren           |                 |               | Х             | Х           |
|             | Empfindlichkeit       |                 | Х             | Х             | Х           |
|             | Parametersatz         |                 |               | Х             | Х           |
| Einstellun- | Kalibrierung          | Kalibrieren     |               | Х             | Х           |
| gen         |                       | Setup 1         |               |               | Х           |
|             |                       | Setup 2         |               |               | Х           |
|             |                       | Erinnerung      |               |               | Х           |
|             |                       | Info            |               |               | Х           |
|             | Lecksuchmodus         | Empfindlichkeit |               |               | Х           |
|             | Messmodus             | Setup           |               |               | Х           |
|             |                       | Angez. Gas      |               |               | Х           |
|             |                       | Verschiedenes   |               |               | Х           |
|             |                       | I*Guide         |               |               | Х           |
|             | Sonde                 | Funktionen      |               |               | Х           |
|             |                       | APC1            |               |               | Х           |

| Menü     | Menü                   | Registerkarten   | Zugriffsebene |               |             |
|----------|------------------------|------------------|---------------|---------------|-------------|
| Stufe 1  | Stufe 2                |                  | Benutzer      | Be-<br>diener | Vorarbeiter |
|          |                        | APC2             |               |               | Х           |
|          | Parametersatz          | Parametersätze   |               |               | Х           |
|          | Allgemein              | Anzeige          | Х             | Х             | Х           |
|          |                        | Ton              |               | Х             | Х           |
|          |                        | Zeit             |               |               | Х           |
|          |                        | Alarme           |               |               | Х           |
|          | Kommunikation          | Protokoll        |               |               | Х           |
|          |                        | LD-Bus           |               |               | Х           |
|          |                        | Verschiedenes    |               |               | Х           |
|          | Passwort               | Login            | Х             | Х             | Х           |
| Info     | Statistik              | Betriebsstunden  | Х             | Х             | Х           |
|          | Export/Import          | Export           |               | Х             | Х           |
|          |                        | Import           |               | Х             | Х           |
|          | Über                   | Gerät            | Х             | Х             | Х           |
|          |                        | Zubehör          | Х             | Х             | Х           |
|          | E/A                    | E/A              | Х             | Х             | Х           |
| Diagnose | Warnungen              | Warnungen        | Х             | Х             | Х           |
|          | Servicebild-<br>schirm | Signale          |               |               |             |
|          |                        | Graph            |               |               |             |
|          |                        | Tools            |               |               |             |
|          |                        | APC              |               |               |             |
|          | Zurücksetzen           | Werkseinstellung |               |               | Х           |
|          |                        | Kalibrierung     |               |               | Х           |
|          | Dateien                | SD               |               |               |             |
|          |                        | USB              |               |               |             |
|          |                        | Flash            |               |               |             |

#### Passwortnutzung aktivieren

- 1 Tippen Sie auf "Einstellungen > Passwort".
- 2 Tippen Sie auf das Kontrollkästchen "Aktivieren".
- 3 Tippen Sie auf "✓".

4 Tippen Sie auf "Ausloggen", um das Gerät auf die Zugriffsebene "Basis" zurückzusetzen, oder aktivieren Sie zunächst das Kontrollkästchen "Mittelstufe als Standard" und tippen Sie dann auf "Ausloggen", um die Zugriffsebene "Bediener" für das Gerät festzulegen.

# 9 Betrieb

### 9.1 Vorbereitung

#### HINWEIS

Setzen Sie die Sonde bei ausgeschaltetem Gerät keiner Wasserstoffkonzentration von bis zu 5% aus, da ansonsten der Sondensensor beschädigt werden kann.

#### HINWEIS

Wenn das Gerät in Betrieb genommen wird, kann der Sensor kurzzeitig einer Wasserstoffkonzentration von bis zu 100 % ausgesetzt werden.

Vermeiden Sie es jedoch, ihn sehr lange hohen Konzentrationen auszusetzen.

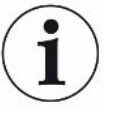

Während des normalen Gebrauchs sollte die LED des Geräts dauerhaft leuchten.

- ▶ Wenn die LED-Leuchte blinkt, siehe "Fehlerbehebung [▶ 59]".
- Stellen Sie sicher, dass die Umgebung, in der die Dichtheitsprüfung durchgeführt wird, nicht verunreinigt ist oder sich in der Nähe anderer Wasserstoffquellen befindet.

#### 9.1.1 Bedingungen für die Dichtheitsprüfung

Um das Lecksuchgerät zu verwenden, muss das Prüfobjekt mit Prüfgas gefüllt und druckbeaufschlagt werden (95%  $N_2$  - 5%  $H_2$ ), damit ein Gasfluss durch das Leck entsteht.

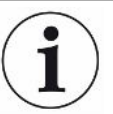

# Entsprechende Ausrüstung zum Befüllen mit Gas ist im Handel erhältlich.

Gehen Sie nach dem Gebrauch vorsichtig mit Prüfgas um. Freigesetztes Prüfgas verunreinigt die Umgebungsluft mit Wasserstoff und kann Folgemessungen noch für einige Zeit verfälschen. Stellen Sie sicher, dass das Prüfgas aus dem Zielbereich weg- und vorzugsweise ins Freie abgeleitet wird.

# 9.2 Akkubetrieb

Als tragbares Modell ist der Sensistor Sentrac für einen mobilen Einsatz konzipiert.

Bei 15 % verbleibender Akkulaufzeit färbt sich das Batteriesymbol orange; bei 8 % blinkt es rot.

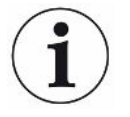

Wenn Sie das Akku-Ladegerät angeschlossen lassen, startet es bei niedrigem Ladezustand nicht automatisch neu.

Für einen stationären Betrieb gehen Sie wie folgt vor:

- 1 Schließen Sie bei niedrigem Ladezustand das Ladegerät an.
- 2 Trennen Sie das Ladegerät, wenn der Akku vollständig geladen ist.
- **3** Schließen Sie das Ladegerät wieder an, um einen neuen Ladezyklus durchzuführen.

### 9.3 Einstellungen

#### 9.3.1 Wie Sie Lecks lokalisieren

Im Lecksuchmodus wird das Signal in Form eines Balkens angezeigt. Die Länge dieses Balkens ist je nach Gaskonzentration unterschiedlich.

Dieser Modus gibt ein akustisches und visuelles Signal aus, das bei Annäherung an ein Leck zunimmt (höhere Gaskonzentration) und abnimmt, wenn die Sonde vom Leck wegbewegt wird.

#### **HINWEIS**

Da die Funktion im Lecksuchmodus nicht quantitativ ist, muss keine eigentliche Kalibrierung durchgeführt werden, sondern nur eine Einstellung der Empfindlichkeit.

Wenn der Lecksuchmodus verwendet wird und die Alarmfunktion auf einer bestimmten Kalibrierstufe aktiviert werden soll, muss das Gerät gemäß den folgenden Anweisungen kalibriert werden.

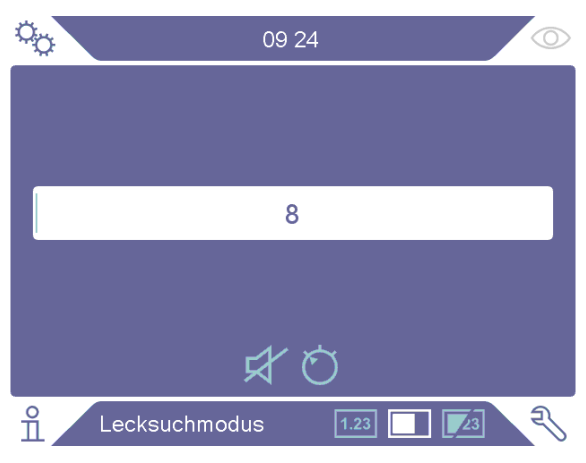

- 2 Richten Sie ein Prüfleck ein, das dem kleinsten Leck entspricht, das Sie aufspüren möchten. Weitere Informationen siehe "Kalibrierung [▶ 50]".
- 3 Halten Sie die Sonde in geringem Abstand über das Prüfleck und beachten Sie die ungefähre Reaktion, die Sie innerhalb der ersten paar Sekunden erhalten (keine Reaktion, kleiner, mittlerer, hoher, voller Skalenausschlag).
- 4 Tippen Sie im Betriebsbildschirm auf das Symbol f
  ür die Empfindlichkeit 
  Ö und stellen Sie die Empfindlichkeit ein.

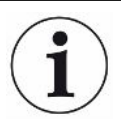

Die Empfindlichkeitseinstellung kann so festgelegt werden, dass bei größeren Lecks automatisch auf eine niedrigere Empfindlichkeit umgeschaltet wird. Tippen Sie dazu im Menü "Einstellungen > Lecksuchmodus" auf das Kontrollkästchen "Auto Empfindlichkeit aktivieren". Die Einstellung wird nach der Exposition auf den eingestellten Wert zurückgesetzt.

Ein sich wiederholender kurzer Tonimpuls, der signalisiert, dass das Gerät in Betrieb ist, kann für die Bildschirme "Lecksuchmodus" und "Kombinierter Modus" aktiviert werden. Tippen Sie dazu auf das Kontrollkästchen "Bereitschaftston" im Menü "Einstellungen > Lecksuchmodus".

Der direkte Zugriff auf die Empfindlichkeitseinstellung im Bildschirm "Lecksuchmodus" und im Bildschirm "Kombinierter Modus" kann durch Antippen des Kontrollkästchens "Direkte Empfindlichkeitseinstellung" im Menü "Einstellungen > Lecksuchmodus" aktiviert und deaktiviert werden.

Mit der Funktion "Audioschwelle Lecksuche (%)" im Menü "Einstellungen > Lecksuchmodus" kann das Audiosignal unterhalb eines unteren Grenzwerts unterdrückt werden. Der untere Grenzwert ist der gewählte Prozentsatz der aktuellen Empfindlichkeitseinstellung.

#### 9.3.2 Wie Sie Lecks detektieren

- 1 Führen Sie die Sondenspitze in geringem Abstand an dem druckbeaufschlagten Pr
  üfobjekt entlang. Ein kleines Leck l
  ässt sich genauer ermitteln, indem die Sonde erneut 
  über das Leck bewegt wird.
- 2 Entfernen Sie die Sonde umgehend, wenn ein akustisches Signal ertönt. Dieses Signal zeigt die Erkennung/Ortung eines Lecks an.

#### HINWEIS

Bei einer Dichtheitsprüfung hat es sich bewährt, ein Leck zu erkennen, es zu orten und sofort die Sonde zu entfernen, um eine Sättigung zu vermeiden. Zwar wird die Sonde nicht beschädigt, wenn sie über einen längeren Zeitraum einer
Gaskonzentration ausgesetzt war, aber es dauert länger, bis sie wieder ihren Ausgangszustand erreicht hat. Nach einer übermäßig langen Expositionszeit nimmt die Empfindlichkeit der Sonde kurzzeitig ab.

Wird ein rotes Dauerlicht zusammen mit "Undicht" auf der Anzeige angezeigt, so bedeutet dies, dass das Gerät ein Leck gefunden hat, das größer als der eingestellte Grenzwert für den Alarmpegel ist.

Diese Anzeige für die Überschreitung des Alarmpegels kann durch Antippen des Kontrollkästchens "Anzeige Alarmpegel überschritten" im Menü "Einstellungen > Lecksuchmodus" aktiviert und deaktiviert werden.

Große Lecks können bewirken, dass der Messkopf bei Annäherung an das Prüfobjekt direkt reagiert. Wenn das Signal den Skalenbereich überschreitet, verringern Sie einfach die Empfindlichkeitseinstellung, bis das Signal wieder innerhalb des Anzeigebereichs der Skala liegt. Wenn Sie die Empfindlichkeitseinstellung auf diese Weise verwenden, können Sie auch mehrere Lecks orten, die dicht nebeneinander liegen.

### 9.3.3 Wie Lecks gemessen werden

Im Messmodus wird der Messwert als Zahlenwert angezeigt.

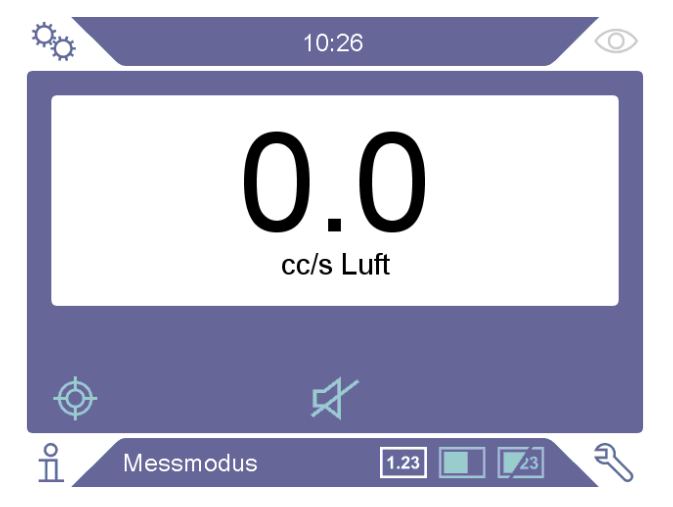

- Kalibrieren Sie die Sonde.
   Siehe "Kalibrierung [▶ 50]".
- 2 Tippen Sie im Betriebsbildschirm auf das Symbol 1.23 für den Messmodus.

Die Standardeinheit im Messmodus ist cc/s. Um eine andere Einheit einzustellen, tippen Sie auf "Einstellungen > Messmodus".

Wie lange der Messwert angezeigt wird, kann im Menü Einstellungen des Messmodus eingestellt werden. Tippen Sie auf "Einstellungen > Messmodus".

Der Wasserstoff-Lecksucher arbeitet im Bereich zwischen 0,5 und 1000 ppm H₂. Um über diesen Bereich die höchste Genauigkeit zu erzielen, folgen Sie den Empfehlungen für die Kalibrierung. Siehe "Kalibrierung [▶ 50]".

### 9.3.4 Lecks messen

- 1 Führen Sie den Handmesskopf über das Prüfobjekt und um das Prüfobjekt herum, um die genaue Leckstelle zu orten (je näher der Handmesskopf dem Leck kommt, desto lauter wird das Tonsignal).
- 2 Bewegen Sie den Messkopf ungefähr 20 cm von der Messstelle weg.
- **3** Vergewissern Sie sich, dass das Gerät 0 anzeigt. Ist dies nicht der Fall, warten Sie, bis dieser Wert angezeigt wird.
- 4 Bewegen Sie die Sonde so nahe wie möglich an das Leck.
- **5** Halten Sie sie dort, bis sich der Messwert stabilisiert hat. Dies dauert ca. 2-4 Sekunden.
- 6 Entfernen Sie die Sonde von der Messstelle, wenn sich der Messwert stabilisiert hat und auf der Anzeige angezeigt wird und lesen Sie den gemessenen Wert ab.
- 7 Setzen Sie die Pr
  üfung mit der n
  ächsten Messstelle fort und wiederholen Sie den Vorgang.

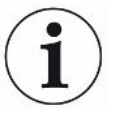

# Das Gerät ist kein absolutes Messinstrument, sondern misst relativ zum Untergrund.

Daher muss der Handmesskopf zunächst in einiger Entfernung von dem Leck platziert und dann in Richtung des Lecks bewegt werden, um eine präzise Messung zu erzielen.

# 9.4 Praktische Anwendung

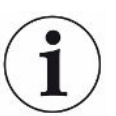

Beim Messen der Größe eines Lecks im Messmodus und im kombinierten Modus ist eine korrekte Kalibrierung sehr wichtig. Kalibrieren Sie die Sonde vor der Messung. Siehe "Kalibrierung [▶ 50]".

Stellen Sie vor der Durchführung einer Prüfung sicher, dass das Prüfobjekt ordnungsgemäß mit Druck beaufschlagt wurde.

Parameter wie Leckgrößen, Leckeinheiten und Empfindlichkeit können in dem Gerät problemlos eingestellt werden.

- 1 Schalten Sie das Gerät ein. Das Gerät fährt hoch und die blaue LED auf der rechten Seite der Anzeige sollte während der Aufwärmphase langsam blinken. Wenn das Gerät einsatzbereit ist, leuchtet die blaue LED mit einem Dauerlicht.
- 2 Führen Sie die Sonde in geringem Abstand an dem druckbeaufschlagten Prüfobjekt entlang. Bewegen Sie den Handmesskopf über alle möglichen Stellen, an denen Lecks vorhanden sein können.
- 3 Wenn ein Leck und das höchste Signal gefunden wurde, bewegen Sie den Messkopf zur Verifizierung von dem Leck weg und wieder zurück.

## 9.5 Quantifizieren von Lecks

### Messmodus

Der Messmodus wird zum Messen der Größe eines Lecks (oder der Konzentration einer Gasprobe) verwendet. Um diese Messung durchführen zu können und korrekte Werte zu erhalten, muss das Gerät zunächst mithilfe der Kalibrierfunktion kalibriert werden.

Im Messmodus bestimmt das Lecksuchgerät die Gaskonzentration aus der Änderung, die die Sonde zwischen dem Untergrund und einer bestimmten Gaskonzentration erfährt. Das Lecksuchgerät überwacht die Gaskonzentration nicht kontinuierlich, sondern führt nur eine Messung durch. Eine zutreffende alternative Bezeichnung dieses Modus wäre Stichproben-Modus. Es ist wichtig daran zu denken, wenn Sie das Lecksuchgerät in diesem Modus verwenden.

Im Messmodus sollte der Handmesskopf direkt aus einer Untergrundsituation zu der Messstelle bewegt werden. Die Größe des Lecks in ppm oder einer anderen gewählten Einheit wird auf der Anzeige angezeigt. Der Handmesskopf kann und soll von der Messstelle entfernt werden, wenn sich der Messwert stabilisiert und angezeigt bleibt. Die Anzeigedauer des Messwerts kann im Menü "Einstellungen > Messmodus" eingestellt werden.

Das Lecksuchgerät arbeitet in einem Messbereich zwischen 0,5 und 1000 ppm H<sub>2</sub>. Um eine möglichst hohe Genauigkeit zu erzielen, folgen Sie den Empfehlungen für die Kalibrierung. Siehe "Kalibrierung [▶ 50]".

### Alarmpegel

Im Menü "Einstellungen > Messmodus" kann ein Alarmpegel für die Leckgröße eingestellt werden. Der Alarmpegel kann auch für die Konzentration eingestellt werden, wenn die Kalibrierung mit einem Kalibriergas durchgeführt wird. Der Alarmpegel kann im Bildschirm "Messmodus" und im Bildschirm "Kombinierter Modus" angezeigt werden. Tippen Sie dazu im Menü "Einstellungen > Allgemein" auf das Kontrollkästchen "Alarmpegel anzeigen". Durch Aktivierung der Standardeinstellung "0" ist ein Betrieb ohne Alarmpegel möglich.

Der Alarmpegel kann mit einem Korrelationsfaktor skaliert werden. Grund dafür kann eine vorübergehende Änderung der Konzentration des Prüfgases oder eine Änderung der Geometrie sein. Der Korrelationsfaktor kann im Menü "Einstellungen > Messmodus" geändert werden.

Ein Messwert über dem Alarmpegel löst einen Alarm aus. Alarme werden in roter Farbe auf dem Bildschirm und auf der LED sowie mit einer blinkenden Bildschirmmeldung "Reject" signalisiert. Der Alarm kann auch mit einem wechselnden Tonsignal und einer Blinkleuchte an der Sonde signalisiert werden. Diese Funktionen werden durch Antippen der entsprechenden Kontrollkästchen im Menü "Einstellungen > Allgemein" aktiviert. Es gibt eine automatische Umrechnungsfunktion, die die Alarmpegel neu berechnet, wenn die angezeigte Gas- und/oder Leckrateneinheit geändert wird. Wenn eine solche Neuberechnung durchgeführt werden kann, wird "Automatische Umrechnung aktiviert" auf der Registerkarte "Setup" im Menü "Einstellungen > Messmodus" angezeigt. Der Text ändert sich in "Automatische Umrechnung deaktiviert", wenn die Einstellungen so geändert werden, dass eine Neuberechnung nicht möglich ist, z. B. wenn die Einheit in "ppm" geändert wird.

#### Untergrenze

Mit der Funktion "Anzeigeschwelle (%) im Menü "Einstellungen > Messmodus" kann ein unterer Grenzwert für die im Bildschirm "Messmodus" und im Bildschirm "Kombinierter Modus" anzuzeigenden Leckgrößen festgelegt werden. Der untere Grenzwert ist der gewählte Prozentsatz des festgelegten Alarmpegels.

Das Tonsignal für den Bildschirm "Messmodus" kann mit der Funktion "Audioschwelle Leckmessung (%)" im Menü "Einstellungen > Messmodus" für Leckgrößen unterhalb eines unteren Grenzwerts unterdrückt werden. Der untere Grenzwert ist der gewählte Prozentsatz des festgelegten Alarmpegels. Wenn "Anzeigeschwelle (%)" auf einen höheren Wert eingestellt ist als "Audioschwelle Leckmessung (%)", dann gilt die Anzeigeschwelle auch für die Audioschwelle.

Ein Parameter mit der Bezeichnung "Signalpegel" kann definiert werden, indem der gewünschte Prozentsatz des Alarmpegels im Menü "Einstellungen > Messmodus" festgelegt wird. Anhand dieses Parameters wird angegeben, dass der Sensor noch nicht bereit für eine neue Messung ist.

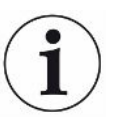

Ein sich wiederholender kurzer Tonimpuls, der signalisiert, dass das Gerät in Betrieb ist, kann für den Bildschirm "Messmodus" aktiviert werden. Tippen Sie dazu auf das Kontrollkästchen "Bereitschaftston" im Menü "Einstellungen > Messmodus".

Die Anzeige des Messwerts mit 3 Ziffern kann durch Antippen des Kontrollkästchens "3 Ziffern im Messwert" im Menü "Einstellungen > Messmodus" aktiviert und deaktiviert werden.

## 9.6 APC-Betrieb (Active Probe Control)\*

\* APC ist für das tragbare Modell nicht verfügbar

Das APC-System umfasst verschiedene Software-Treiber, die mit dem digitalen E/A des Geräts interagieren.

Das APC-System kann in einem allgemeinen Setup verwendet werden, z. B. für die Steuerung einer SPS. Für die Verwendung dieser Funktion muss im Menü "Einstellungen > Handmesskopf > Funktionen" der Handmesskopf als Geräteoption ausgewählt werden.

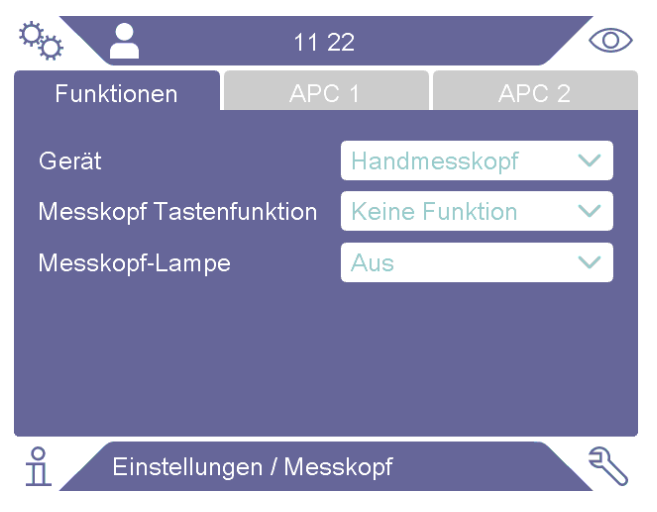

Die Registerkarten "APC 1" und "APC 2", die für die Steuerung des AP29ECO-Zubehörs verwendet werden, sind in diesem Modus deaktiviert.

Das Kontrollkästchen "Aktiviere Ausgänge" im Menü "Einstellungen > Kommunikation > Verschiedenes" muss ebenfalls aktiviert sein.

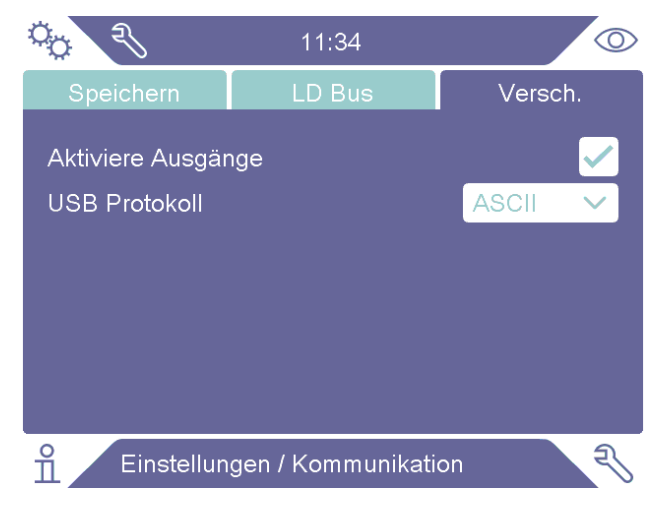

Weitere Beschreibungen der Ausgänge finden Sie in der Anleitung mit der Sentrac-Schnittstellenbeschreibung (Dokumentennr. ninc65en1). Siehe "Andere zugehörige Dokumente [▶ 7]". Der aktuelle Status der Ausgänge kann im Menü "Info > E/A" abgerufen werden.

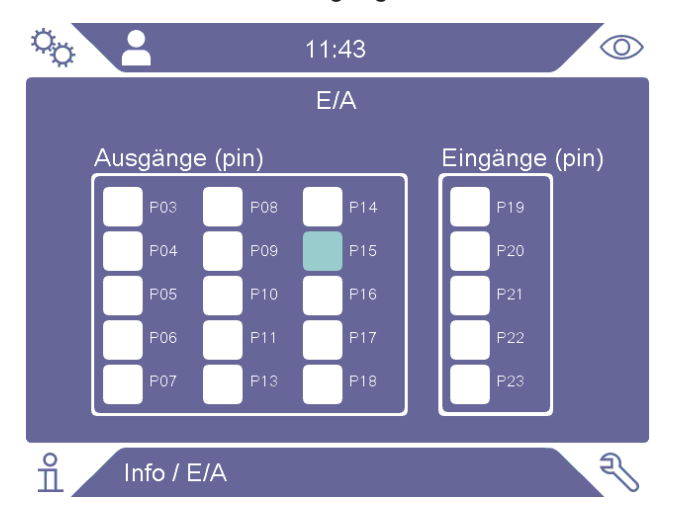

"Ausgangspegel hoch" und "Ausgangspegel niedrig" werden in hellblauer bzw. weißer Farbe gekennzeichnet. Siehe auch die Liste der Stifte und Funktionen in "E/A (APC) [▶ 70]".

Das APC-System kann zusammen mit einem AP29ECO-Gerät eingesetzt werden, das für Akkumulationsmessungen verwendet wird.

Die Softwaretreiber sind anwendungsspezifische Befehlssätze, die die Pumpen und Ventile in der Probenahmeeinheit AP29ECO steuern. Die Treiber sind mit aufgabenspezifischen Timern ausgestattet und melden die Testergebnisse basierend auf den Wasserstoffsignalen, die während des letzten vollständigen Prüfzyklus gemessenen wurden.

Für die Verwendung dieser Funktion muss im Menü "Einstellungen > Handmesskopf > Funktionen" das AP29ECO-Gerät als Geräteoption ausgewählt werden.

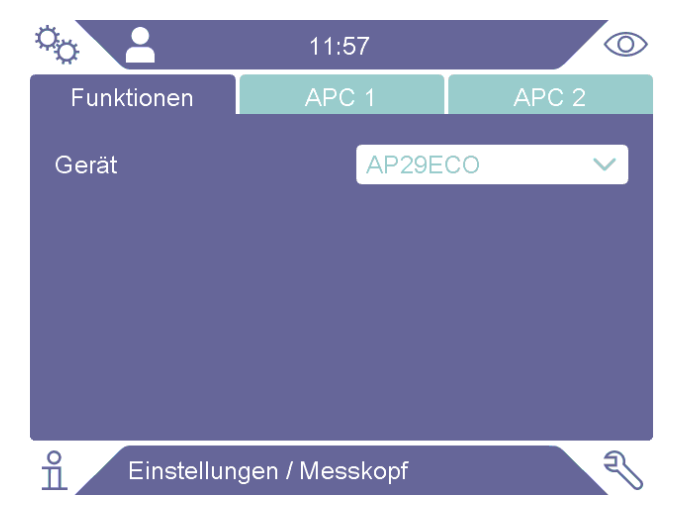

Die aufgabenspezifischen Timer, die in der AP29ECO-Sequenz verwendet werden, können im Menü "Einstellungen > Handmesskopf > APC 1" festgelegt werden. Weitere Beschreibungen der aufgabenspezifischen Timer finden Sie in der AP29ECO-Anleitung, siehe "Andere zugehörige Dokumente [▶ 7]".

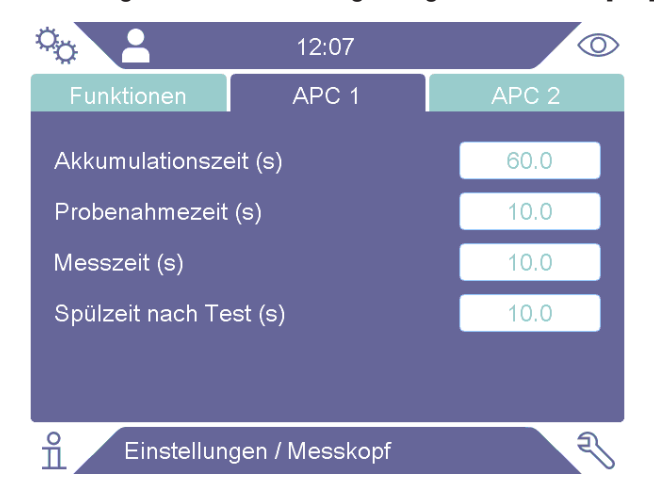

Im Menü "Einstellungen > Handmesskopf > APC 2" kann eine Spülauslösungsstufe festgelegt werden, um den Sensor vor starken Expositionen gegenüber Prüfgas zu schützen.

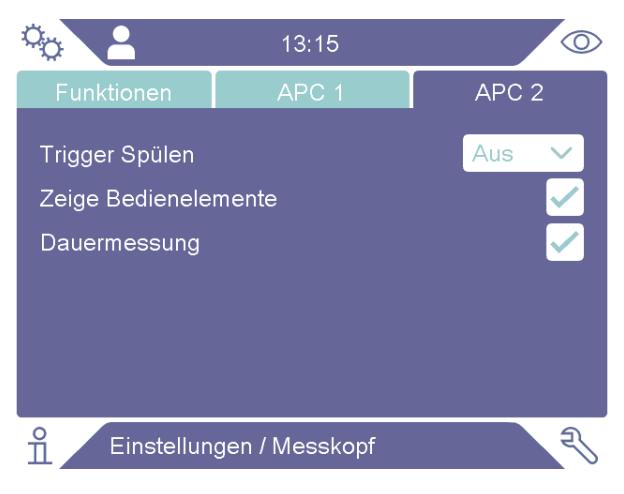

Die Spülauslösungsstufe kann auf den Alarmpegel oder einen Faktor dessen eingestellt werden. Die auswählbaren Faktoren sind 1,5x, 2x, 5x oder 10x Alarmpegel.

Wenn das Kontrollkästchen "Steuertasten anzeigen" im Menü "Einstellungen > Handmesskopf > APC 2" aktiviert wird, werden die Start- und die Stopp-Taste zum Betriebsbildschirm hinzugefügt.

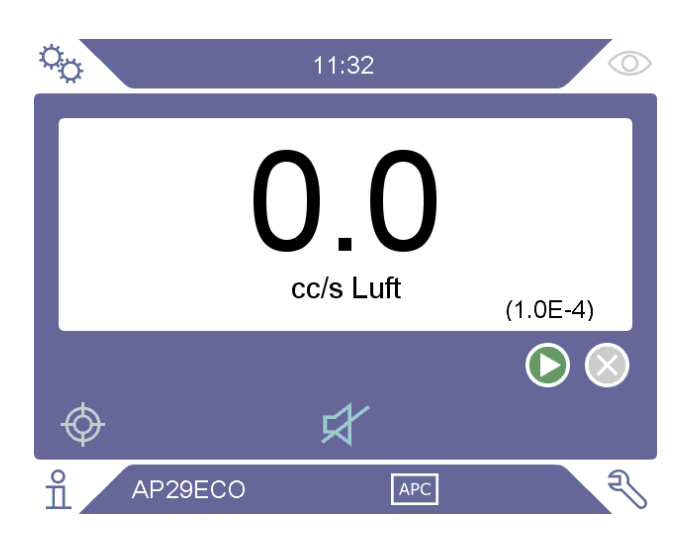

Wenn das Kontrollkästchen "Dauermessung" im Menü "Einstellungen > Handmesskopf > APC 2" aktiviert wird, wird der Messzeit-Parameter deaktiviert. Die Messzeit wird stattdessen durch einen Druck auf die Start- und Stopp-Tasten auf dem Betriebsbildschirm oder durch den Versand von Start- und Stopp-Befehlen gesteuert.

# 9.7 I.Guide

Die Funktion I•Guide unterstützt den Bediener durch die Anwendung eines geführten Verfahrens für die Lecksuche und Messung. I•Guide kann verschiedene Positionen auf einem Objekt getrennt messen oder alle Messergebnisse zusammenfassen. Es kann eine feste oder dynamische Anzahl von Messstellen ausgewählt werden.

Die Funktion I•Guide wird im Menü "Einstellungen > Messmodus > I•Guide" aktiviert, indem entweder die Option "Fest" oder "Dynamisch" ausgewählt wird. Im Modus "Dynamisch" ist die Anzahl der Positionen nicht fest voreingestellt, sondern wird vom Bediener während der Prüfsequenz ausgewählt. Während einer Prüfung können maximal 25 Stellen gemessen werden.

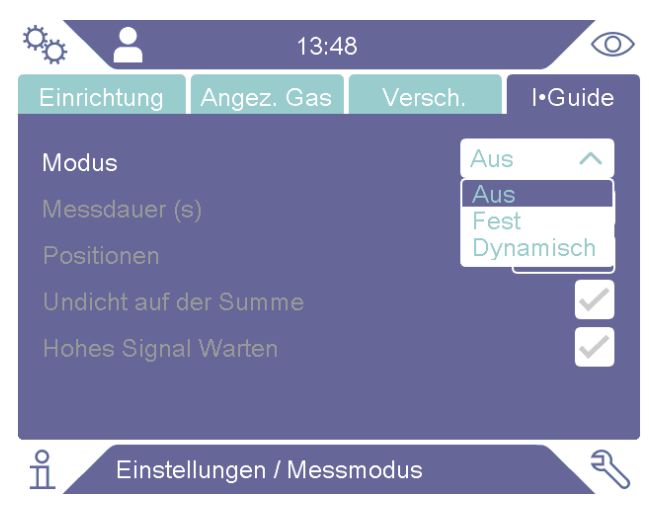

 Die "Messzeit" muss auf die gewünschte Pr
üfzeit f
ür jede Position eingestellt werden.

- "Positionen" wird auf die Gesamtanzahl der zu pr
  üfenden Stellen eingestellt.
   Wenn die dynamische Pr
  üfung ausgew
  ählt ist, ist diese Option nicht verf
  ügbar und es wird die maximale Anzahl von 25 Punkten angezeigt.
- "Warten, wenn Signal" wird festgelegt, um den Bediener dazu anzuhalten, vor dem Start einer Messung zu warten, bis das Sensorsignal niedrig ist. (Signalpegel)
- Die Start- und Stopp-Tasten sowie der Schriftzug I•Guide im unteren Bereich werden auf dem Betriebsbildschirm eingeblendet, wenn I•Guide aktiviert ist.

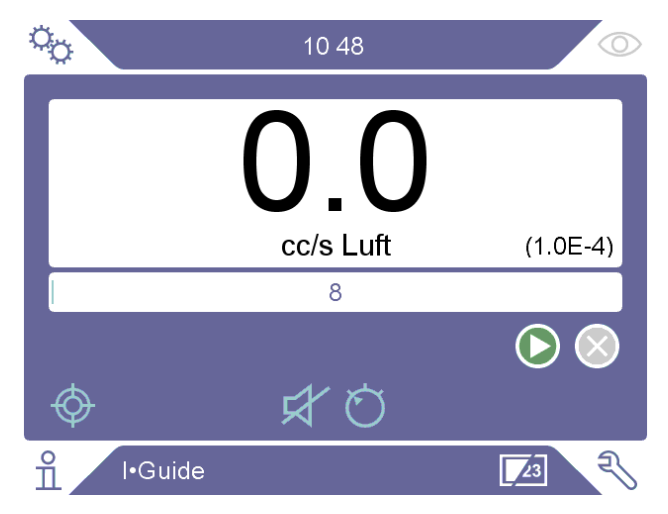

#### Messen

Führen Sie beim Messen die folgenden Schritte durch:

- **1** Drücken Sie die Taste am Handmesskopf oder die Start-Taste auf dem Bildschirm, um mit der ersten Messung zu beginnen.
- 2 Platzieren Sie den Handmesskopf auf dem Pr
  üfobjekt, w
  ährend sich der Zeitbalken bewegt. Das Ger
  ät registriert den gefundenen h
  öchsten Messwert.
- 3 Der Messergebnis wird zwei Sekunden lang angezeigt. Um schneller zu der nächsten Position zu wechseln, drücken Sie die Start-Taste/die Taste am Handmesskopf. (Siehe "Ergebnisanzeige")
- 4 In Abhängigkeit von Ihren Einstellungen müssen Sie gegebenenfalls bis zur nächsten Messung warten. Der Text "Warten! Hohes Signal" wird auf dem Bildschirm angezeigt.
- 5 Wiederholen Sie den Vorgang für den nächsten Messpunkt.
- **6** Nach der letzten Position wird I•Guide beendet. Halten Sie im dynamischen Modus die Taste am Handmesskopf gedrückt oder drücken Sie die Stopp-Taste auf dem Bildschirm, um den Vorgang zu beenden.

- 7 Wenn "Zurückweisen wegen Summe" eingestellt ist, wird jetzt die Summe aller Messungen auf dem Bildschirm angezeigt. (Siehe "Ergebnisanzeige" weiter unten).
- 8 Um I-Guide zurückzusetzen und eine komplett neue Prüfung zu starten, halten Sie die Taste am Handmesskopf kurz gedrückt oder drücken Sie die Stopp-Taste auf dem Bildschirm.

Die aktuelle Messung kann abgebrochen werden, indem Sie die Taste am Handmesskopf kurz gedrückt halten oder die Stopp-Taste auf dem Bildschirm drücken. Dieselbe Position kann dann erneut gemessen werden.

Im kombinierten Modus können Sie ein Leck messen oder suchen, ohne dass die Messung registriert wird. Ein Messwert wird nur dann registriert, wenn sich der Zeitbalken bewegt.

### Ergebnisanzeige

Das Ergebnis wird durch eine Textmeldung, die LED-Farbe und die Hintergrundfarbe des Bildschirms angezeigt. Wenn Ausgänge im Kommunikationsmenü aktiviert sind, wird der Parameter "Ausgänge zurückweisen/annehmen" entsprechend eingestellt.

Wenn "Zurückweisen wegen Summe" eingestellt ist und die Summe größer als oder gleich dem Alarmpegel ist, wird "Zurückweisen" angezeigt. Wenn die Summe unter dem Alarmpegel liegt, wird "Annehmen" angezeigt.

Wenn "Zurückweisen wegen Summe" nicht eingestellt ist und eine gemessene Position größer ist oder über dem Alarmpegel liegt, wird "Zurückweisen" angezeigt. Andernfalls wird "Annehmen" angezeigt.

### Allgemeine I•Guide-Funktionen

Wenn "Zurückweisen wegen Summe" eingestellt ist, wird "Zurückweisen" angezeigt, sobald die Summe der gemessenen Stellen über dem Alarmpegel liegt, auch wenn noch Messstellen gemessen werden müssen.

Die Summe der Messergebnisse wird nach dem Messen der letzten Messstelle mit einem Summenzeichen angezeigt.

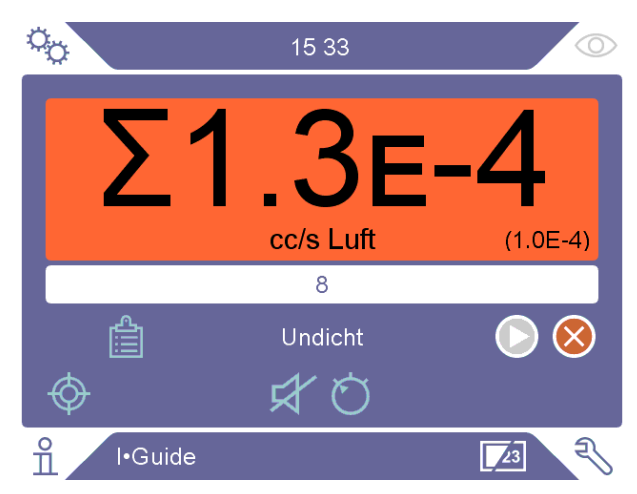

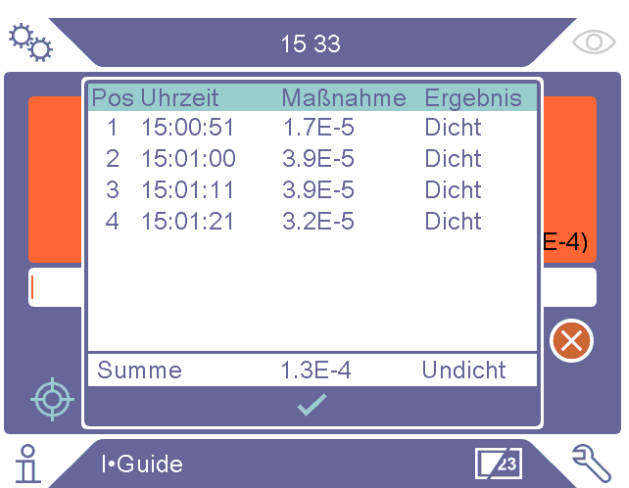

Sobald eine Messung durchgeführt wurde, kann über das Symbol "Ergebnisliste" eine Tabelle mit allen Messungen geöffnet werden.

Das zusammengefasste Ergebnis wird nur angezeigt, wenn die Funktion "Zurückweisen wegen Summe" eingestellt wurde. Die Reihenfolge in der Liste kann geändert werden, indem Sie auf die Kopfzeile in der Liste auf dem Bildschirm tippen.

# 9.8 Zwei Handmessköpfe

Es ist möglich, zwei Handmessköpfe gleichzeitig zu verwenden, während die I-Guide-Funktion nicht genutzt wird. Messwerte auf dem Bildschirm stammen immer von dem an der Rückseite angeschlossenen Handmesskopf, wenn zwei Handmessköpfe verbunden sind. Der Lecksuchbalken wird mit Messwerten von dem Handmesskopf aktualisiert, der an der Vorderseite angeschlossen ist.

Der rückseitig angeschlossene Handmesskopf muss ein Combox60-Handmesskopf sein, wenn die APC29ECO-Funktion mit zwei Handmessköpfen verwendet wird. Für den Handmesskopf an der Vorderseite gilt keine derartige Einschränkung. Jeder Handmesskopf kann an der Vorder- oder Rückseite angeschlossen werden, wenn die Handmesskopf-Funktion mit zwei Handmessköpfen verwendet wird.

Die Handmesskopftasten-Funktion kann für den frontseitig angeschlossenen Handmesskopf eingestellt werden, sie kann jedoch keine Werte protokollieren oder den Modus wechseln.

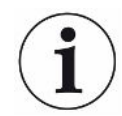

Es ist nicht möglich, die Handmesskopf-Software zu aktualisieren, wenn zwei Handmessköpfe angeschlossen sind.

# 10 Parametersätze

Ein Parametersatz ist eine Sammlung von Einstellungen für einen bestimmten Prüfaufbau. Parametersätze werden verwendet, um unterschiedliche Einstellungen für verschiedene Prüfobjekte zur Verfügung zu haben.

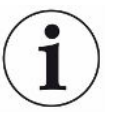

Kalibriereinstellungen werden in einem Parametersatz nicht gespeichert.

Zum Kalibrieren des Gerätes wird normalerweise ein Prüfleck oder Kalibriergas verwendet.

Der Name des aktiven Parametersatzes wird in der oberen Leiste angezeigt. Wenn der Name angetippt wird, wird das Parametersatz-Menü geöffnet.

# 10.1 Übersicht Parametersätze

Tippen Sie auf "Einstellungen > Parametersatz", um das Menü "Parametersatz" aufzurufen.

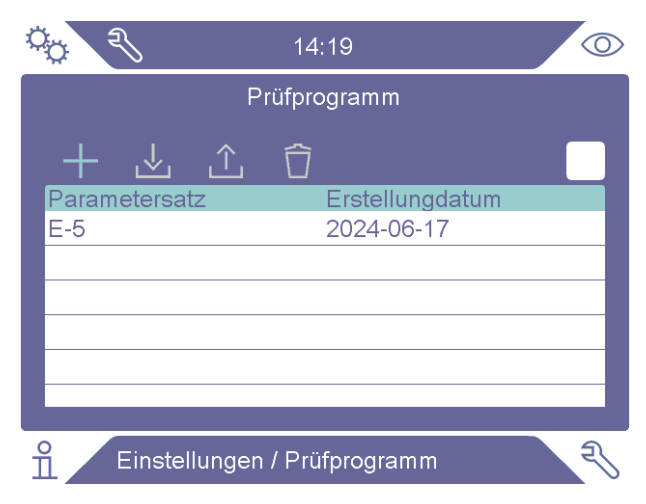

# 10.2 Parametersatz erstellen

## 10.2.1 Neuer Parametersatz

Richten Sie das Gerät mit den Parametern ein, die in dem Parametersatz gespeichert werden sollen.

- 1 Tippen Sie auf "Einstellungen > Parametersatz", um das Menü "Parametersatz" aufzurufen.
- 2 Aktivieren Sie das Kontrollkästchen Parameter aktiv, um die Verwendung von Parametersätzen zu aktivieren.
- **3** Fügen Sie einen neuen Parametersatz hinzu, indem Sie auf das Plus-Symbol tippen.

- **4** Geben Sie den gewünschten Namen für den Parametersatz ein und bestätigen Sie mit der Eingabetaste.
- **5** Der neue Parametersatz ist nun aktiv. Der Name des Parametersatzes wird im oberen Teil der Anzeige angezeigt.

## 10.2.2 Parametersatz ändern

- **1** Aktivieren Sie den Parametersatz, den Sie ändern möchten, indem Sie auf das Symbol "Laden" tippen.
- 2 Ändern Sie die Einstellungen für Ihren Parametersatz.
- **3** Tippen Sie auf "Einstellungen > Parametersatz", um das Menü "Parametersatz" aufzurufen.
- **4** Speichern Sie Ihren Parametersatz, indem Sie auf das Symbol "Speichern" tippen.

## 10.2.3 Bestehenden Parametersatz auswählen

- 1 Tippen Sie auf "Einstellungen > Parametersatz", um das Menü "Parametersatz" aufzurufen.
- 2 Aktivieren Sie das Kontrollkästchen Parameter aktiv, um die Verwendung von Parametersätzen zu aktivieren.
- 3 Wählen Sie einen Parametersatz aus der Liste aus.
- 4 Tippen Sie auf das Symbol "Laden", um den Parametersatz zu laden.

## 10.2.4 Parametersatz löschen

- **1** Tippen Sie auf "Einstellungen > Parametersatz", um das Menü "Parametersatz" aufzurufen.
- 2 Wählen Sie einen Parametersatz aus der Liste aus.
- 3 Tippen Sie auf das Symbol "Löschen".

# 11 Kalibrierung

# 11.1 Kalibrieren - Einführung

Zum Kalibrieren des Messkopfes stehen zwei Möglichkeiten zur Verfügung:

- Kalibriergas: Erhältlich im Gashandel besitzt es eine übliche Wasserstoffkonzentration (10 ppm Wasserstoff in synthetischer Luft werden empfohlen).
- Prüfleck: Ein Prüfleck ist bei INFICON erhältlich und besitzt eine feste Leckagerate (mbar I/s oder g/y).

Beide Methoden lassen sich in weniger als 2 Minuten durchführen.

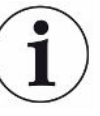

Auch wenn eine Kalibrierung fehlschlägt, können Sie das Gerät noch weiter benutzen. In einem solchen Fall werden die letzten gültigen Kalibrierparameter verwendet. Sie sollten jedoch kontrollieren, ob das Gerät auf das Prüfleck reagiert.

## 11.1.1 Wann ist eine Kalibrierung erforderlich?

Eine korrekte Kalibrierung ist beim Messen der Größe eines Lecks sehr wichtig. Eine Kalibrierung kann dann notwendig sein, wenn das Gerät zum Messen von Lecks auf die folgenden Betriebsarten eingestellt ist:

- Messmodus
- Kombinierter Modus
- APC
- I•Guide

### Kalibrierintervall einstellen

Eine automatische Kalibrier-Erinnerung kann wie folgt festgelegt werden:

- 1 Tippen Sie auf "Einstellungen > Kalibrierung > Erinnerung".
- 2 Stellen Sie das Intervall ein. Die Spanne der Optionen reicht von 1 Stunde bis maximal 60 Tage. Mit "Aus" können Sie die automatische Kalibrierungserinnerung deaktivieren.

Bei aktivierter Erinnerung signalisiert das Gerät den Ablauf des Kalibrierintervalls durch die Pop-up-Meldung "Kalibrieren!", wenn eine neue Kalibrierung erforderlich ist. Diese Pop-up-Meldung wird jedes Mal angezeigt, wenn der Bildschirm "Kombinierter Modus" oder der Bildschirm "Messmodus" aufgerufen werden. Auf dem Bildschirm blinkt die Meldung "Kalibrieren!", wenn die Option zum Starten einer neuen Kalibrierung nicht im Pop-up-Menü ausgewählt wird.

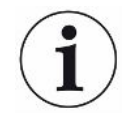

Im Laufe der Zeit ändert sich allmählich die Empfindlichkeit. Wir empfehlen daher, regelmäßig eine Kalibrierung durchzuführen, um die höchste Messgenauigkeit zu erzielen. Wie oft eine Kalibrierung erforderlich ist, hängt von der Messsituation und der Höhe der Leckrate ab. Wenden Sie sich für Richtwerte bitte an INFICON.

## 11.1.2 Benötigte Ausrüstung

- Kalibriergas oder Prüfleck
- Prüfgas (zur Gasbeaufschlagung des Lecks)
- Entsprechende Bescheinigung

Weitere Informationen siehe "Ersatzteile und Zubehör [> 74]".

## 11.2 Wie man kalibriert

INFICON unterstützt zwei Arten von Prüflecks. Das mit den großen Lecks muss verbunden werden mit Spürgasdruck, um zu arbeiten. Das kleine Prüfleck wird mit einem kleinen nachfüllbaren Gasbehälter verbunden. Zur korrekten Einrichtung und Anwendung des Prüflecks lesen Sie sich bitte die mitgelieferte Bedienungsanleitung durch.

### 11.2.1 Prüfleck vorbereiten

### Prüfleck mit Behälter:

- 1 Füllen Sie den Gasbehälter bis zum angegebenen Druck mit Prüfgas.
- 2 Das Prüfleck ist einsatzbereit.

### Prüfleck ohne Behälter:

- **1** Verbinden Sie das Prüfleck mit einer Prüfgasquelle, deren Druck den Angaben auf der Bescheinigung entspricht.
- 2 Entlüften Sie die Leitung über das Entlüftungsventil am Prüfleck.
- 3 Sie können das Prüfleck jetzt verwenden.

## 11.2.2 Kalibrierwert angeben

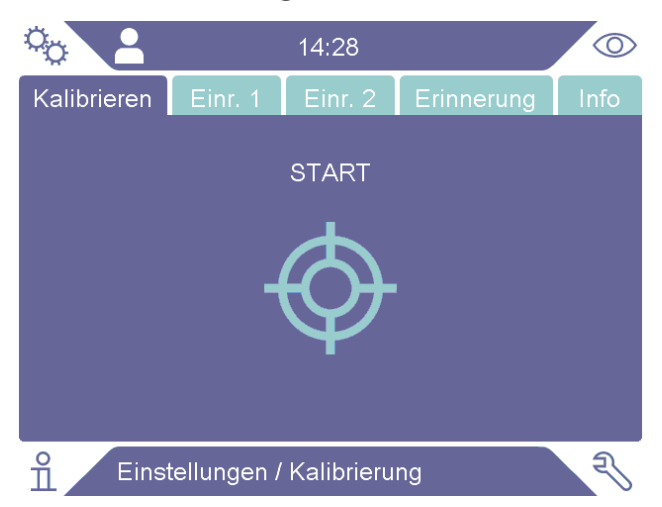

- 1 Tippen Sie auf "Einstellungen > Kalibrierung > Setup 1".
- 2 Stellen Sie die Kalibriereinheit und den Kalibrierwert ein (wie auf der Kalibrierbescheinigung für das Leck angegeben).
- Wenn Sie ein Pr
  üfleck verwenden: Tippen Sie auf "Einstellungen > Kalibrierung
   > Setup 2", um den Gastyp des Pr
  üflecks festzulegen.
- **4** Legen Sie das Prüfgas fest (wie auf der Kalibrierbescheinigung für das Leck angegeben).

### **Beispiel, Prüfleck:**

Die Prüfleckrate beträgt 4,2E-05 mbar I/s (95% N<sub>2</sub>-5% H<sub>2</sub>).

Kalibrier-Einheit = mbar l/s Kalibrierwert = 4,2E-05 Kalibrierleckgas = 95% N<sub>2</sub> - 5% H<sub>2</sub>

### **Beispiel, Kalibriergas:**

Kalibriergas mit 10 ppm Wasserstoff in synthetischer Luft.

Kalibriereinheit = ppm Kalibrierwert = 10

### HINWEIS

Wenn ein anderer Druck als der auf der Bescheinigung verwendet wird, korrelieren Sie den resultierenden Fluss und verwenden Sie diesen Wert als Kalibrierwert. Während des Kalibrierverfahrens muss die Konzentration des Prüflecks immer innerhalb des folgenden Bereichs liegen:

5 ppm - 400 ppm H<sub>2</sub>

1x10<sup>-5</sup> bis 4x10<sup>-3</sup> cc/s (mbar l/s) definiert für Luft

3 bis 120 g/a definiert für R134a

Verwenden Sie den gleichen oder einen höheren Wert (maximal 10-mal höher) als den Alarmpegel.

Wenn Sie sich hinsichtlich des optimalen Prüflecks für Ihre Anwendung unsicher sind, wenden Sie sich bitte an Ihren lokalen Anbieter des Lecksuchgerätes.

Tippen Sie auf "Erinnerung", um die Erinnerung für das Kalibrierintervall zu aktivieren und einzustellen. Tippen Sie auf **Info**, um Informationen über die letzte erfolgreiche Kalibrierung aufzurufen.

Der Messwert kann ausgegraut werden, wenn die im Kalibrierintervall festgelegte Zeit seit der letzten Kalibrierung verstrichen ist. Tippen Sie dazu im Menü "Einstellungen > Kalibrierung" auf das Kontrollkästchen "Grau wenn unkalibriert".

Die Einblendung eines Pop-up-Fensters zur Erinnerung des Bedieners, dass die in der Erinnerung für das Kalibrierintervall festgelegte Zeit seit der letzten Kalibrierung verstrichen ist, kann über das Kontrollkästchen "Erinnerungs-Popup" im Menü "Einstellungen > Kalibrierung" aktiviert werden. Die Meldung "Kalibrieren" blinkt sowohl im Bildschirm "Messmodus" als auch im Bildschirm "Kombinierter Modus" immer dann, wenn die in der Erinnerung für das Kalibrierintervall eingestellte Zeit seit der letzten Kalibrierung verstrichen ist.

## 11.2.3 Kalibriervorgang

- 2 Halten Sie den Messkopf in die Untergrundluft.
- 3 Tippen Sie auf die Schaltfläche Start oder drücken Sie die Taste an der Sonde.
- **4** Setzen Sie den Handmesskopf dem Prüfleck oder Kalibriergas aus. Halten Sie ihn in dieser Position, so lange sich der Balken für die laufende Kalibrierung bewegt.
- 5 Entfernen Sie den Handmesskopf, wenn auf der Anzeige die Meldung"Messkopf entfernen" angezeigt wird und ein akustisches Signal ertönt.
- **6** Setzen Sie den Kalibriervorgang so lange fort, bis Sie die Kalibrierung speichern können.

### HINWEIS

Warten Sie zwischen den einzelnen Kalibrierungen mindestens die im Bildschirm angegebene Zeit ab. Die angegebene Zeit beträgt 15 Sekunden für die Handsonde Strix bzw. 30 Sekunden für die Handsonde P60.

Die Probenahmedauer der Kalibrierung in der Kalibriersequenz kann im Menü "Einstellungen > Kalibrierung" geändert werden.

Wenn die Kalibrierung nicht gespeichert wird, verwendet das Gerät wieder den vorherigen Wert.

Wenn sich die Einrichtung geändert hat oder der Messkopf gewechselt wurde, müssen Sie den Kalibriervorgang 2-3 mal wiederholen, bis die Meldung "Kalibrierung OK" angezeigt wird.

Bei der Durchführung einer Kalibrierung zeigt das Gerät an, ob die Empfindlichkeit des Sensors nachgelassen hat und er ersetzt werden muss. Informationen zum Wechseln des Sondensensors siehe "Sondensensor wechseln (P60) [▶ 66]" oder "Sondensensor wechseln (Strix) [▶ 67]".

# 12 Info

# 12.1 Statistik

## 12.1.1 Betriebsstunden

 Um die Gesamtbetriebszeit des Geräts anzuzeigen, tippen Sie auf "Info > Statistik > Betriebsstunden".

# 12.2 Export/Import

## 12.2.1 Export

## Die Sicherung aller nützlichen Einstellungen, einschließlich Parametersätze, kann auf einen USB-Speicherstick exportiert werden.

- 1 Stecken Sie einen USB-Speicherstick in den USB-C-Anschluss.
- 2 Tippen Sie auf "Info > Export/Import > Export".
- 3 Tippen Sie auf die Taste "Einstellungen auf USB speichern".
- ⇒ Auf dem USB-Speicherstick werden mehrere Textdateien erstellt.
- ⇒ Die Einstellungen können in andere Sentrac-Geräte importiert werden.

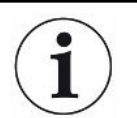

Einstellungen können nur zwischen Geräten übertragen werden, auf denen dieselbe SW-Version (Version 3.01.01 oder höher) installiert ist.

### Kopien der Protokolldateien können auf einen USB-Speicherstick exportiert werden.

- 1 Stecken Sie einen USB-Speicherstick in den USB-C-Anschluss.
- 2 Tippen Sie auf "Info > Export/Import > Export".
- 3 Tippen Sie auf die Taste "Protokolle auf USB kopieren".
- ⇒ Auf dem USB-Speicherstick befinden sich mehrere Textdateien.

## 12.2.2 Import

Alle nützlichen Einstellungen, einschließlich Parametersätze, können von einem USB-Speicherstick importiert werden.

- **1** Stecken Sie einen USB-Speicherstick mit der Sicherung in den USB-C-Anschluss.
- 2 Tippen Sie auf "Info > Export/Import > Import".
- 3 Tippen Sie auf die Taste "Einstellungen von USB wiederherstellen".
- ⇒ Die zuvor exportierten Einstellungen, einschließlich der Parametersätze, werden auf das Gerät importiert.

**i**)

Einstellungen können nur zwischen Geräten übertragen werden, auf denen dieselbe SW-Version (Version 3.01.01 oder höher) installiert ist.

# 12.3 Über

- Um Informationen über das Gerät und den Handmesskopf anzuzeigen, tippen Sie auf "Info > Über".
  - Auf der Registerkarte "Gerät" werden die Seriennummer (S/N),
     Softwareversionen der Hauptsoftware (SW Main) sowie der Secure Boot
     Manager (SBM) und das Datum des letzten Service angezeigt.
  - Auf der Registerkarte "Zubehör" werden der Typ des Handmesskopfs, seine Seriennummer (S/N) und Softwareversionen der Hauptsoftware (SW Main) sowie der Secure Boot Manager (SBM) angezeigt.

# 12.4 E/A

Um den Status der Ausgänge und Eingänge am E/A-Anschluss (APC) anzuzeigen, tippen Sie auf "Info > E/A". Beachten Sie bitte, dass das Kontrollkästchen "Aktiviere Ausgänge" auf der Registerkarte "Verschiedenes" im Menü "Einstellungen > Kommunikation" aktiviert sein muss. Siehe auch die Liste der Stifte und Funktionen in "E/A (APC) [▶ 70]".

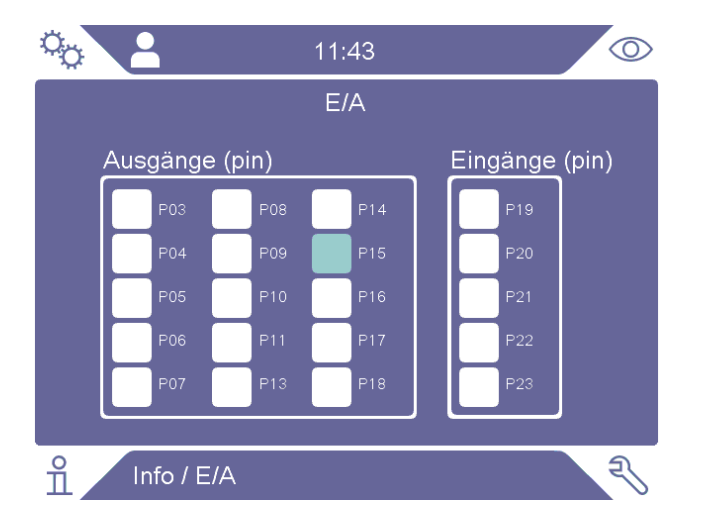

# 13 Diagnose

## 13.1 Warnungen

Um eine Liste aller aufgetretenen Warnungen anzuzeigen, tippen Sie auf "Diagnose > Warnungen".

i

Diese Liste kann nur von autorisiertem Wartungspersonal zurückgesetzt werden.

# 13.2 Servicebildschirm

Dieser Bildschirm wird zur Wartung und Reparatur verwendet.

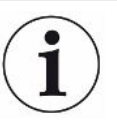

Nur für autorisiertes Wartungspersonal verfügbar.

# 13.3 Zurücksetzen

- Um das Gerät auf die Standardeinstellungen zurückzusetzen, tippen Sie auf "Diagnose > Zurücksetzen > Werkseinstellung" und dann auf die Schaltfläche "ZURÜCKSETZEN".
- Um die Kalibrierung zur
  ückzusetzen, tippen Sie auf "Diagnose > Zur
  ücksetzen > Kalibrierung" und dann auf die Schaltfl
  äche "ZUR
  ÜCKSETZEN".

# 13.4 Dateien

Dieser Bildschirm wird zur Wartung und Reparatur verwendet.

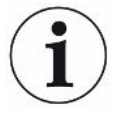

Nur für autorisiertes Wartungspersonal verfügbar.

# 14 Fehlerbehebung

# 14.1 Fehler

| Fehlersymptom                                        | Fehler                                               | Korrekturmaßnahmen                                                                  |
|------------------------------------------------------|------------------------------------------------------|-------------------------------------------------------------------------------------|
| Kein Ton im Suchmodus und Analysemodus.              | Ton zu leise eingestellt.                            | Tippen Sie auf das<br><b>Lautsprecher-Symbol</b> , um die<br>Lautstärke zu erhöhen. |
|                                                      | Lautsprecher defekt oder<br>Lautsprecherkabel lose.  | Zur Reparatur einschicken.                                                          |
| Anzeige zeigt nichts an, kein<br>Ton.                | Sicherung defekt.                                    | Sicherung prüfen. Defekte<br>Sicherung durch eine neue<br>ersetzen.                 |
|                                                      | Netzkabel defekt.                                    | Netzkabel durch ein neues ersetzen.                                                 |
|                                                      | Akku leer (Tragbares Modell)                         | Akku laden.                                                                         |
|                                                      | Hauptplatine defekt.                                 | Zur Reparatur einschicken.                                                          |
| Schlechter Klang des<br>Lautsprechers.               | Lautsprecher defekt.                                 | Zur Reparatur einschicken.                                                          |
| Anzeige zeigt nichts an.                             | Anzeige defekt oder Anzeigekabel lose.               | Zur Reparatur einschicken.                                                          |
| Anzeige zeigt weißes Bild an.                        | Hauptplatine defekt oder Anzeigekabel lose.          | Zur Reparatur einschicken.                                                          |
| Falsche Farben auf der Anzeige                       | Anzeigekabel defekt oder lose                        | Zur Reparatur einschicken.                                                          |
| Anzeigebild umgekehrt                                | Anzeigekabel defekt oder lose                        | Zur Reparatur einschicken.                                                          |
| Touch-Funktion der Anzeige funktioniert nicht.       | Anzeige defekt oder Touch-Kabel lose.                | Zur Reparatur einschicken.                                                          |
| Punkte oder schwarze Linien auf dem Bildschirm.      | Anzeige defekt.                                      | Zur Reparatur einschicken.                                                          |
| LED leuchtet nicht                                   | Hauptplatine defekt oder LED-Kabel lose.             | Zur Reparatur einschicken.                                                          |
| Kurze Betriebszeit des<br>tragbaren Modells.         | Alter oder defekter Akku.                            | Zur Reparatur einschicken.                                                          |
| Uhrzeit und Datum werden bei Neustart zurückgesetzt. | Die Uhrenbatterie ist leer.                          | Zur Reparatur einschicken.                                                          |
| Einstellungen bei Neustart verloren                  | Speicher der Hauptplatine defekt                     | Zur Reparatur einschicken.                                                          |
| Keine Tastenfunktion an der Sonde                    | Sondenplatine defekt oder<br>Sondenanzeigekabel lose | Zur Reparatur einschicken.                                                          |
| Sondenanzeige zeigt nichts an                        | Sondenplatine defekt oder<br>Sondenanzeigekabel lose | Zur Reparatur einschicken.                                                          |

| Fehlersymptom                             | Fehler                         | Korrekturmaßnahmen               |
|-------------------------------------------|--------------------------------|----------------------------------|
| Geringe oder keine<br>Gasempfindlichkeit. | Alter oder defekter Gassensor. | Sensor austauschen.              |
|                                           | Sonde defekt.                  | Sonde zur Reparatur einschicken. |
| Beleuchtung des                           | Leuchte defekt.                | Zur Reparatur einschicken.       |
| Handmesskopfes funktioniert<br>nicht.     | Hauptplatine der Sonde defekt. | Zur Reparatur einschicken.       |

# 14.2 Warnmeldungen

| Meldung                                                                        | Anzeigen                  | Meldung im Menü<br>"Warnungen" | Code  |
|--------------------------------------------------------------------------------|---------------------------|--------------------------------|-------|
| Sensor defekt oder nicht angeschlossen.                                        | Rotes Pop-up              | Sensor defekt oder nicht       | 1     |
| Sensor austauschen oder Sensor                                                 |                           | angeschlossen.                 |       |
| anschließen.                                                                   |                           | (Spannung zu hoch)             |       |
| (Spannung zu hoch, Fehler E1)                                                  |                           |                                |       |
| Sensor defekt. Sensor austauschen.                                             | Rotes Pop-up              | Sensor defekt.                 | 2     |
| (Spannung zu niedrig, Fehler E2)                                               |                           | (Spannung zu niedrig)          |       |
| Sensor defekt. Sensor austauschen.                                             | Rotes Pop-up              | Sensor defekt.                 | 3     |
| (Temperatur zu niedrig, Fehler E3)                                             |                           | (Temperaturfehler)             |       |
| Sonde nicht angeschlossen.                                                     | Orangefarbene LED         | Sonde nicht angeschlossen.     | 4     |
| Alarmpegel zu niedrig für<br>Sensorempfindlichkeit Geringe<br>Empfindlichkeit. | Orangefarbenes Pop-<br>up | (keine)                        |       |
| Sensor austauschen, Setup überprüfen oder neu kalibrieren.                     |                           |                                |       |
| Neue Kalibrierung starten?                                                     |                           |                                |       |
| Hardware-Fehler des Geräts                                                     | Rotes Pop-up              | Hardware-Fehler des<br>Gerätes | 11-15 |
| Hardware-Fehler der SD-Karte                                                   | Rote LED, rotes Pop-      | Hardware-Fehler des            | 16    |
| Bitte Service kontaktieren                                                     | up                        | Gerätes                        |       |
| Warnung                                                                        | Orangefarbenes Pop-       | Versorgungsspannung            | 17    |
| Versorgungsspannung außerhalb des<br>Bereichs                                  | up                        | außerhalb des Bereichs         |       |
| Warnung                                                                        | Rotes Pop-up              | Versorgungsspannung            | 17    |
| Externe 24V abgeschaltet, da Spannung außerhalb des Bereichs                   |                           | außerhalb des Bereichs         |       |

| Meldung                         | Anzeigen     | Meldung im Menü<br>"Warnungen" | Code |
|---------------------------------|--------------|--------------------------------|------|
| Warnung                         | Rotes Pop-up | Hardware-Fehler bei GPIO       | 18   |
| Hardware-Fehler bei GPOx - GPOy |              |                                |      |

# 15 Wartungsanweisungen

## **▲** GEFAHR

#### **Elektrischer Schock**

Schalten Sie das Gerät vor der Durchführung von Wartungsarbeiten stets aus.

## ▲ GEFAHR

#### **Elektrischer Schock**

Öffnen Sie das Gerät nicht ohne Grund! Eine Reparatur dieses Gerätes darf nur durch von INFICON autorisierten Service-Organisationen durchgeführt werden. Der Batteriewechsel ist das einzige Mal, wenn das Öffnen des Geräts erforderlich und erlaubt ist.

## 15.1 Sicherungen wechseln

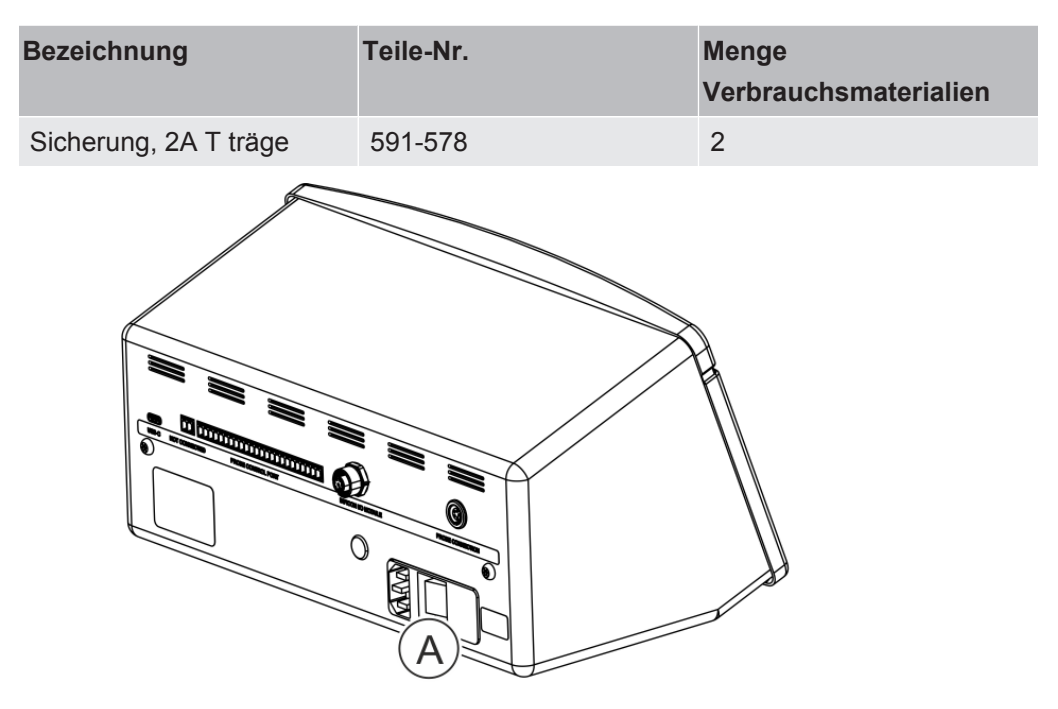

### Demontage

- 1 Entfernen Sie den Deckel (A), unter dem sich die Sicherungen befinden.
- 2 Entnehmen Sie die Sicherungen.

#### Zusammenbau

- **1** Setzen Sie neue Sicherungen ein.
- 2 Bringen Sie den Deckel (A) wieder an.

# 15.2 Sondenspitzenfilter wechseln (P60)

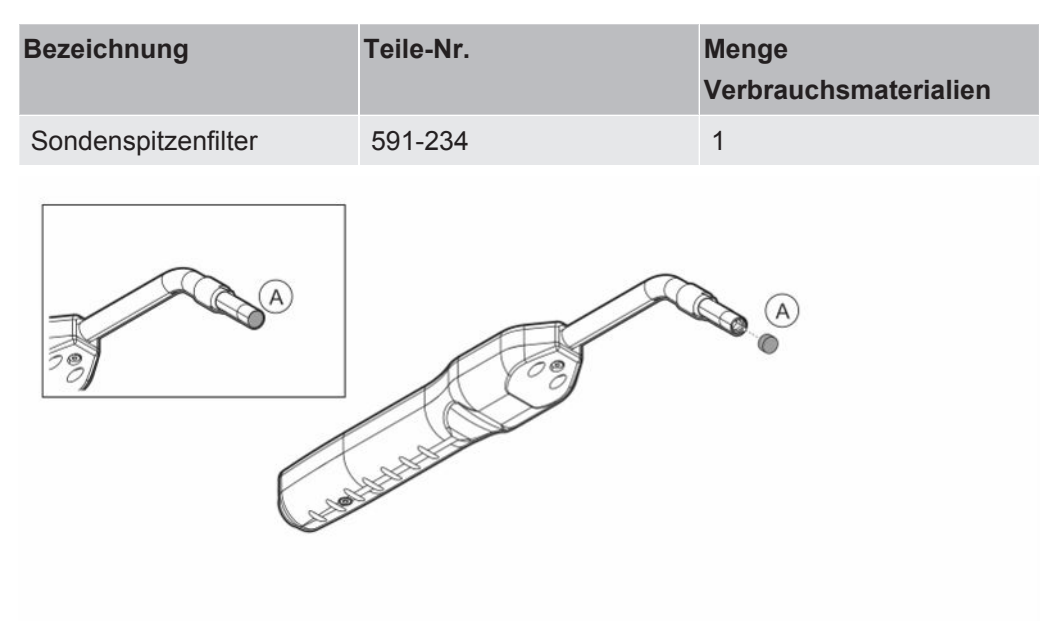

### Demontage

Entfernen Sie den Sondenspitzenfilter (A) mithilfe einer Nadel.

### Zusammenbau

Setzen Sie den neuen Sondenspitzenfilter ein.

## 15.3 Sondenspitzenfilter wechseln (Strix)

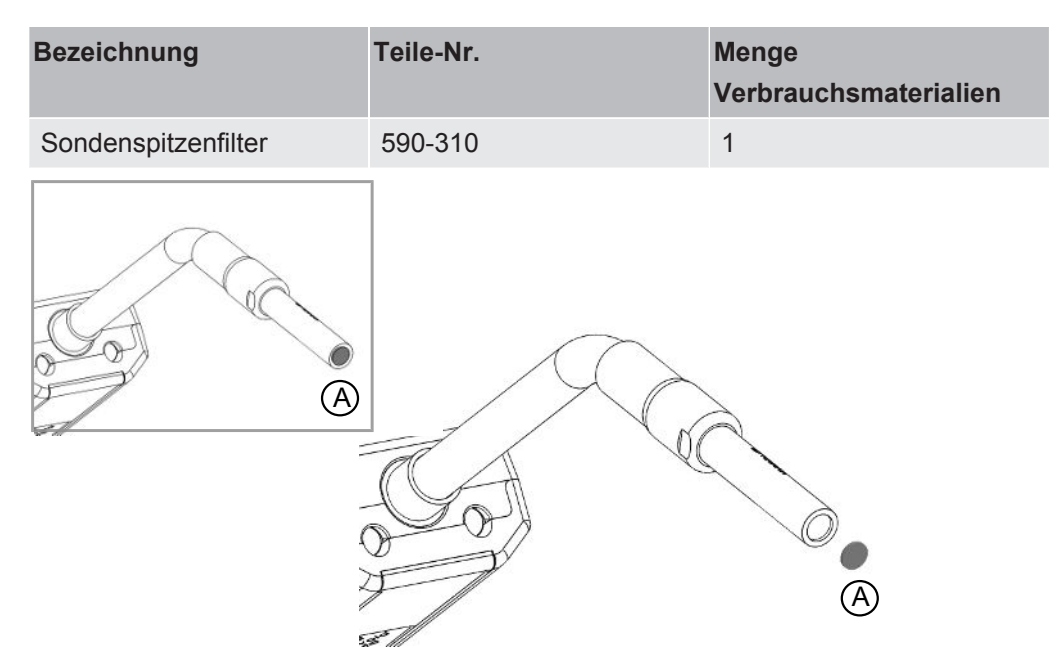

### Demontage

Entfernen Sie den Sondenspitzenfilter (A) mithilfe einer Nadel.

### Zusammenbau

Setzen Sie den neuen Sondenspitzenfilter ein.

# 15.4 Schutzkappe der Sondenspitze wechseln (P60)

| Bezeichnung     | Teile-Nr.           | Menge<br>Verbrauchsmaterialien |
|-----------------|---------------------|--------------------------------|
| Schutzkappe der | 591-273 (50er Set)  | 1                              |
| Sondenspitze    | 590-625 (500er Set) | 1                              |
|                 |                     |                                |

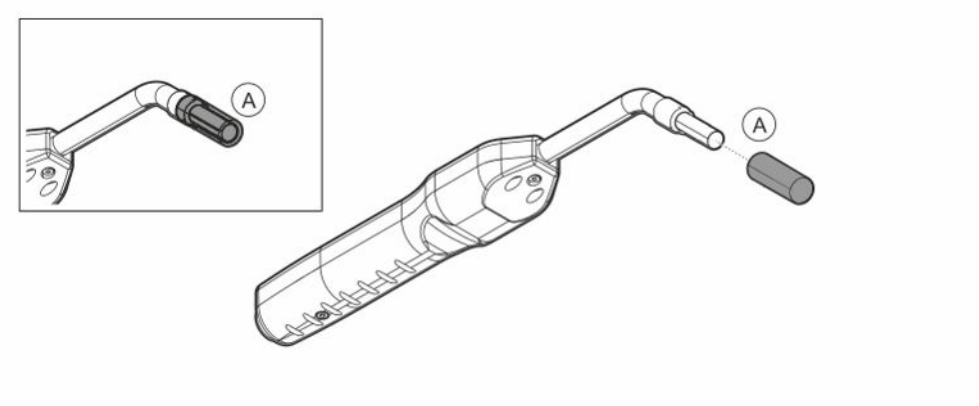

#### Demontage

- Setzen Sie den mitgelieferten Sensorschlüssel an der Unterseite der Schutzkappe der Sondenspitze (A) an und ziehen Sie mit einem Finger auf jeder Seite der Sondenspitze.
- 2 Entfernen Sie die Schutzkappe (A).

#### Zusammenbau

Installieren Sie die neue Schutzkappe der Sondenspitze, indem Sie sie über die Spitze drücken, bis Sie ein Klickgeräusch hören.

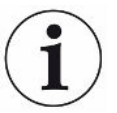

Wenn der Sondenspitzenfilter entfernt wird, entsteht ein Luftspalt zwischen dem inneren Metallfilter und dem Filter in der Schutzkappe.

Der Filter in der Schutzkappe verhindert, dass Wasser in die Sonde eindringt, wenn er mit Wasser in Berührung kommt.

Es wird empfohlen, die Schutzkappe immer durch eine neue zu ersetzen, wenn sie Wasser ausgesetzt war.

# 15.5 Schutzkappe der Sondenspitze wechseln (Strix)

| Bezeichnung     | Teile-Nr.           | Menge<br>Verbrauchsmaterialien |
|-----------------|---------------------|--------------------------------|
| Schutzkappe der | 590-300 (50er Set)  | 1                              |
| Sondenspitze    | 590-305 (500er Set) | 1                              |
|                 |                     | A                              |

### Demontage

- Setzen Sie den mitgelieferten Sensorschlüssel an der Unterseite der Schutzkappe der Sondenspitze (A) an und ziehen Sie mit einem Finger auf jeder Seite der Sondenspitze.
- 2. Entfernen Sie die Schutzkappe (A).

### Zusammenbau

1. Installieren Sie die neue Schutzkappe der Sondenspitze, indem Sie sie über die Spitze drücken.

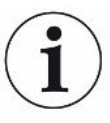

Wenn der Sondenspitzenfilter entfernt wird, entsteht ein Luftspalt zwischen dem inneren Metallfilter und dem Filter in der Schutzkappe.

Der Filter in der Schutzkappe verhindert, dass Wasser in die Sonde eindringt, wenn er mit Wasser in Berührung kommt.

Es wird empfohlen, die Schutzkappe immer durch eine neue zu ersetzen, wenn sie Wasser ausgesetzt war.

# 15.6 Sondensensor wechseln (P60)

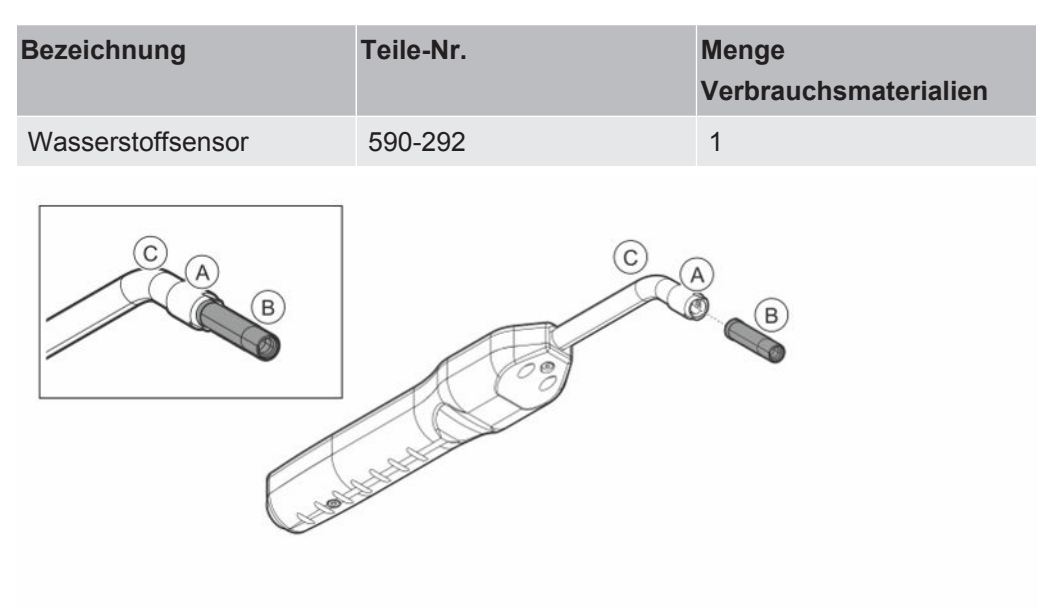

### Demontage

- 1 Lösen Sie die Sicherungsmutter (A) mithilfe des Sensorschlüssels.
- 2 Entfernen Sie den Sensor (B), indem Sie ihn gerade herausziehen.

### Zusammenbau

- Setzen Sie vorsichtig den neuen Sensor ein. Achten Sie darauf, dass das Rohr der Sonde (C) und der Sensor richtig miteinander verbunden sind.
- 2 Bringen Sie die Sicherungsmutter (A) wieder an.

## 15.7 Sondensensor wechseln (Strix)

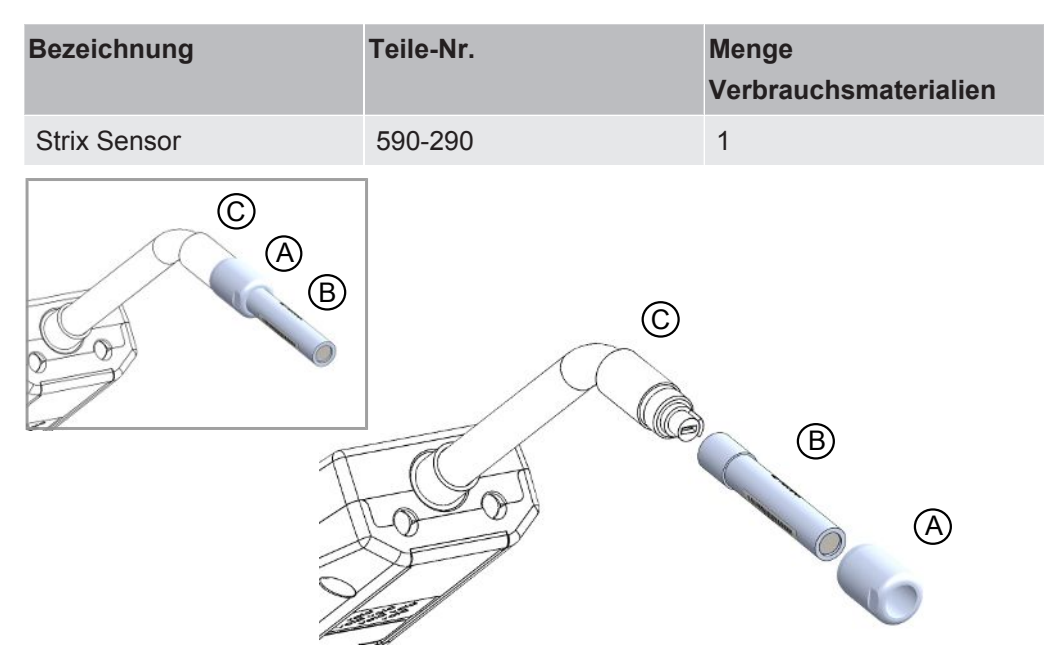

### Demontage

- 1 Lösen Sie die Sicherungsmutter (A) mithilfe des Sensorschlüssels.
- 2 Entfernen Sie den Sensor (B), indem Sie ihn gerade herausziehen.

### Zusammenbau

- 1 Setzen Sie vorsichtig den neuen Sensor ein. Achten Sie darauf, dass das Rohr der Sonde (C) und der Sensor richtig miteinander verbunden sind. Verwenden Sie die Markierungen auf dem Rohr der Sonde und dem Sensor für die korrekte Ausrichtung.
- 2 Bringen Sie die Sicherungsmutter (A) wieder an.

## 15.8 Software-Update

- Laden Sie den Update-Ordner mit zwei Update-Dateien auf einen USB-Speicherstick herunter.
- 2 Stecken Sie den USB-Speicherstick in den USB-C-Anschluss.
- 3 Folgen Sie den Anweisungen auf dem Bildschirm.

# 16 Wartung

## **▲** GEFAHR

### **Elektrischer Schock**

Schalten Sie das Gerät vor der Durchführung von Wartungsarbeiten stets aus.

### ▲ GEFAHR

#### **Elektrischer Schock**

Öffnen Sie das Gerät nicht ohne Grund! Eine Reparatur dieses Gerätes darf nur durch von INFICON autorisierten Service-Organisationen durchgeführt werden. Der Batteriewechsel ist das einzige Mal, wenn das Öffnen des Geräts erforderlich und erlaubt ist.

### A VORSICHT

Falls das Dichtheitsprüfgerät von außen beschädigt wird, muss es von einer von INFICON autorisierten Service-Organisation überprüft und repariert werden.

Wenden Sie sich bei einer erforderlichen Wartung oder Reparatur an das nächstgelegene INFICON-Servicecenter. Weitere Informationen finden Sie auf www.inficon.com.

# 17 Technische Daten

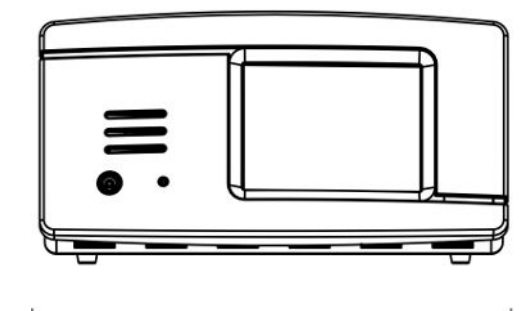

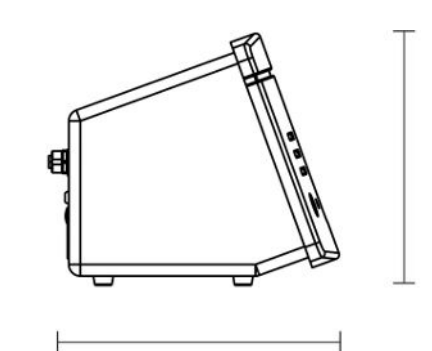

| Elektrische Daten                                    |                                    |
|------------------------------------------------------|------------------------------------|
| Netzteil (Desktop-Modell)                            | 100-240 VAC, 50/60 Hz, 67 W max.   |
| Interne wiederaufladbare Batterie (Tragbares Modell) | Li-Ion, 14,5 V / 102 Wh (7000 mAh) |
| Externes 24-V-Netzteil (Panelmodell)                 | 24 VDC, 2,2 A                      |
| Externes 24-V-Netzteil (Panelmodell)                 | 24 VDC, 2,2 A                      |

| Leistung                                   |                                                                                                    |
|--------------------------------------------|----------------------------------------------------------------------------------------------------|
| Kleinste nachweisbare Leckrate (Messmodus) | 0,5 ppm $\rm H_2;5x10^{\text{-7}}$ mbar l/s oder cc/s mit 5% $\rm H_2$                                                                                                    |
| Ansprechzeit des Sensors                   | Bei 10 ppm beträgt die Messsignal-Reaktionszeit bei der<br>P60 etwa 0,5 und bei der Strix etwa 0,2 s. Die Ansprechzeit<br>beträgt bei der P60 etwa 2 und bei der Strix etwa 0,6 s. |
| Dauer bis Betriebsbereitschaft             | 1 min bei P60 und 30 s bei Strix                                                                                                    |

| Kapazität        |                         |
|------------------|-------------------------|
| Tragbares Modell | Betriebszeit: 15 - 25 h |

| Sonstige Daten                                         |                                                                                                    |
|--------------------------------------------------------|----------------------------------------------------------------------------------------------------|
| Abmessungen des Desktop-Modells                        | 166 x 305 x 188 mm ~ 6,5 x 12,0 x 7,4 Zoll                                                                                                    |
| Abmessungen des tragbaren Modells +<br>Transportkoffer | 200 x 330 x 280 mm ~ 7,8 x 12,9 x 11 Zoll                                                                                                    |
| Abmessungen des Panelmodells                           | 155 x 305 x 144 mm ~ 6,1 x 12 x 5,7 Zoll                                                                                                    |
| Gewicht                                                | Desktop-Modell: 3,5 kg ~ 7,7 lbs<br>Tragbares Modell: 4,0 kg ~ 8,8 lbs<br>Panelmodell: 2,6 kg ~ 5,7 lbs                                                          |
| Umgebungstemperatur                                    | 10-45°C                                                                                                    |
| Umgebungsfeuchte                                       | 10-90% r.F. (nicht kondensierend)                                                                                                    |
| Schutzklasse (IEC529)                                  | Desktop-Modell IP40 (Vorderseite), IP30 (Rückseite)<br>Tragbares Modell IP40 (Vorderseite), IP30 (Rückseite)<br>Panelmodell IP40 (Vorderseite), IP20 (Rückseite) |

# 17.1 Schnittstellen und Anschlüsse

## 

### Die Ausgänge werden zerstört.

Ausgänge sind nicht als Relais ausgeführt. Schließen Sie keine externe Versorgungsquelle wie z. B. 24 V DC oder 100/230 V AC an.

Alle unten aufgeführten Anschlüsse sind, soweit nicht anders angegeben, für das Desktop-Modell, das tragbare Modell und das Panelmodell identisch.

## 17.1.1 USB-C-Anschluss

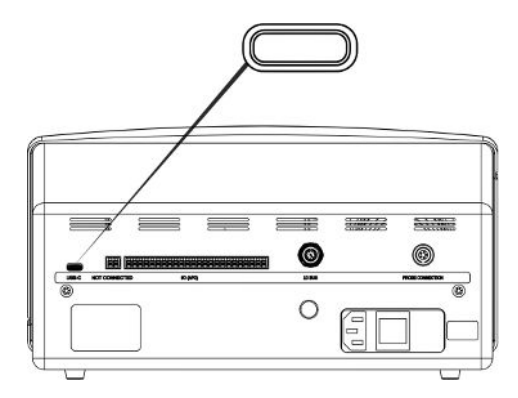

 Anschluss:
 USB-Kabel

 Funktion:
 Zum Anschluss eines PC oder eines USB-C-Massenspeichers an das Gerät

## 17.1.2 E/A (APC)

Die Stiftbezeichnung ist P01 bis nach ganz links bis P24 bis ganz nach rechts, so wie in dieser Absicht dargestellt.

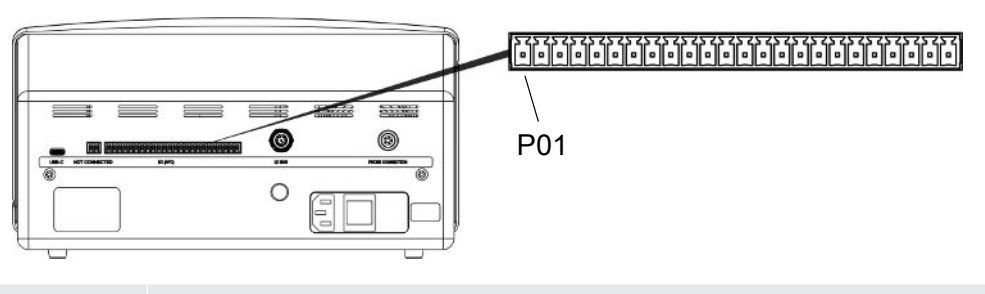

Anschluss: Phoenix MC 3,81 mm Raster oder entsprechend

| Stift | Funktion       | Statusausgänge          | Anmerkung                                                        |
|-------|----------------|-------------------------|------------------------------------------------------------------|
| P01   | Masse<br>(GND) |                         |                                                                  |
| P02   | +24 VDC        |                         | Versorgung für Schalter, die mit den<br>Eingängen verbunden sind |
| P03   | AUSGANG        |                         |                                                                  |
| P04   | AUSGANG        |                         |                                                                  |
| P05   | AUSGANG        |                         |                                                                  |
| P06   | AUSGANG        |                         |                                                                  |
| P07   | AUSGANG        |                         |                                                                  |
| P08   | AUSGANG        |                         |                                                                  |
| P09   | AUSGANG        |                         |                                                                  |
| P10   | AUSGANG        | Dicht                   | Hoch, wenn kein Leck bei I*Guide oder aktiver APC-Prüfung        |
| P11   | AUSGANG        |                         |                                                                  |
| P12   | Masse<br>(GND) |                         |                                                                  |
| P13   | AUSGANG        | Aufwärmen /<br>Warten   | Hoch während Detektor-/<br>Sensoraufwärmung                      |
| P14   | AUSGANG        | Messsignalpegel<br>Hoch | Hoch, wenn Messsignal hoch                                       |
| P15   | AUSGANG        | Einschalten             | Hoch, wenn Strom anliegt                                         |
| P16   | AUSGANG        | Kalibrierung gültig     | Hoch gibt gültige Kalibrierung an                                |
| P17   | AUSGANG        | Undicht                 | Hoch, wenn Messwert gleich oder größer als Alarmpegel ist        |
| P18   | AUSGANG        | Fehler                  | Hoch bei Sensor- oder Systemfehler                               |
| P19   | EINGANG        |                         |                                                                  |
| P20   | EINGANG        |                         |                                                                  |
| P21   | EINGANG        |                         |                                                                  |
| P22   | EINGANG        |                         |                                                                  |
| P23   | EINGANG        |                         |                                                                  |
| P24   | Masse<br>(GND) |                         |                                                                  |

## 17.1.3 LD-Bus

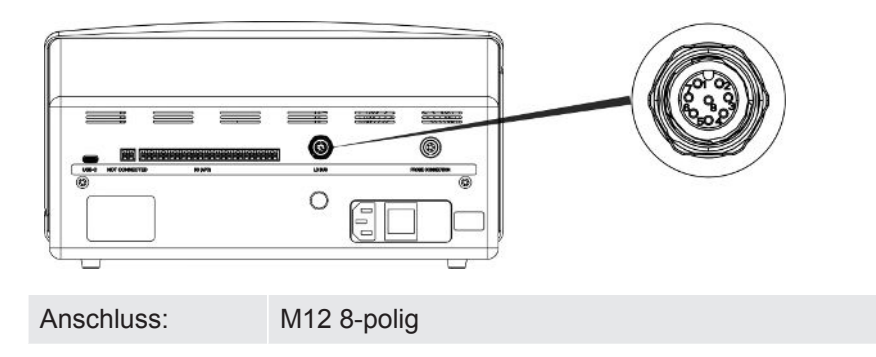

## 17.1.4 Verbindungsanschluss für Sonde

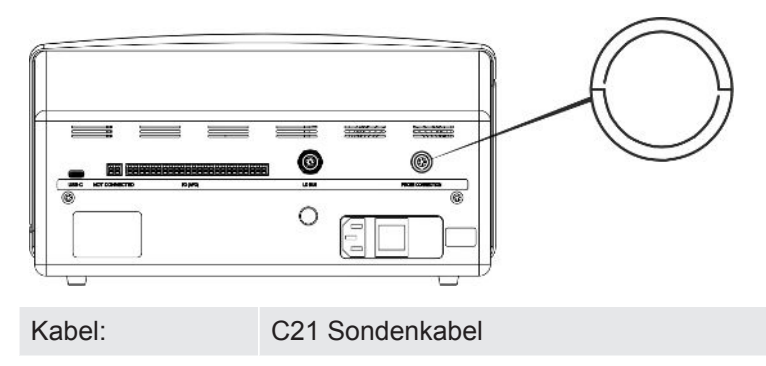

## 17.1.5 Netzkabelanschluss (Desktop-Modell)

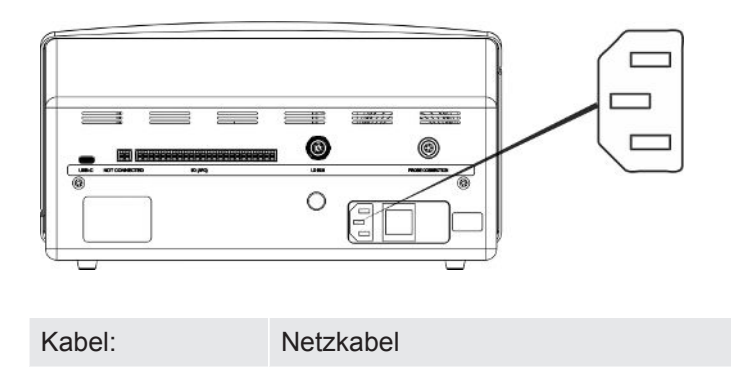

## 17.1.6 Anschluss für Ladegerät (Tragbares Modell)

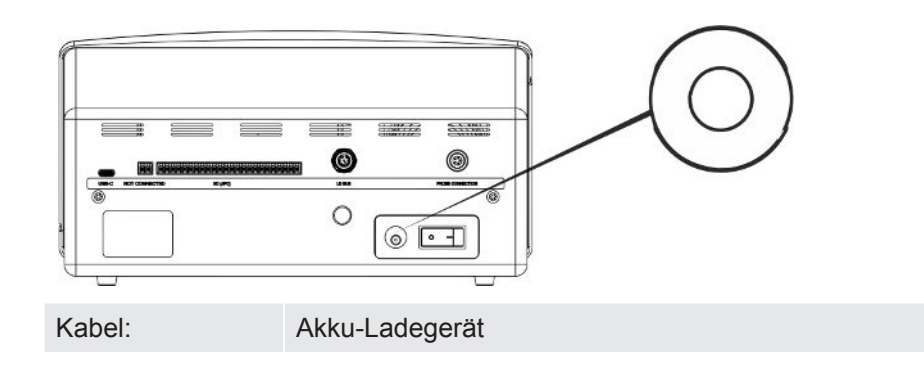
### 17.1.7 Netzkabelanschluss (Panelmodell)

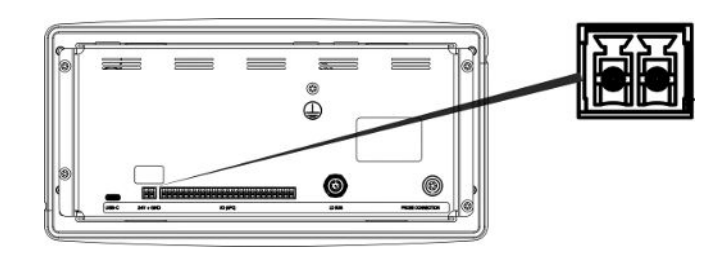

Kabel:

Externes DC-Netzkabel 598-469 (mitgeliefert)

#### **WARNUNG**

# Das mitgelieferte externe DC-Netzkabel (598-469) muss verwendet werden.

Das 24-V-DC-Netzteil muss vom Typ SELV\* sein. INFICON kann TDK-Lambda DRB120-24-1 (560-324) oder MeanWell EDR 75-24 empfehlen.

\* Die International Electrotechnical Commission (IEC) definiert ein SELV-Sicherheitskleinspannungssystem als "elektrisches System, in dem die Spannung unter normalen Bedingungen und bei Einzelfehler, *einschließlich* Erdungsfehler in anderen Stromkreisen, 120 V DC (ELV) nicht überschreiten kann".

## 18 Ersatzteile und Zubehör

## 18.1 Ersatzteile

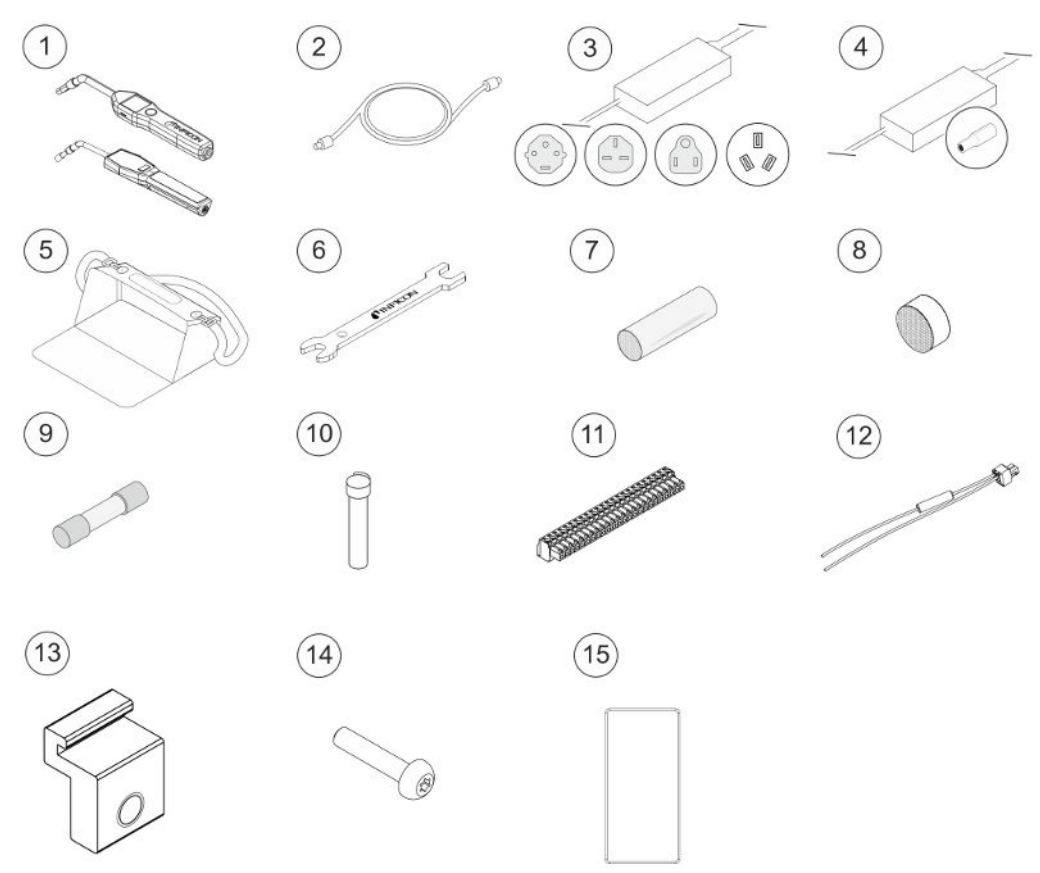

| Pos. | Bezeichnung     | Тур   | Beschreibung     | Teile-Nr. |
|------|-----------------|-------|------------------|-----------|
| 1    | Handsonde       | P60   | Mit starrem Hals | 590-890   |
|      |                 | Strix | Mit starrem Hals | 590-730   |
| 2    | C21 Sondenkabel | 3 m   |                  | 590-161   |
|      |                 | 6 m   |                  | 590-175   |
|      |                 | 9 m   |                  | 590-165   |
| 3    | Netzkabel       |       |                  |           |
|      | Desktop-Modell  | EU    |                  | 591-146   |
|      |                 | GB    |                  | 591-147   |
|      |                 | US    |                  | 591-853   |
|      |                 | CN    |                  | 592-155   |
| 4    | Akku-Ladegerät  |       | Tragbares Modell | 591-795   |
| 5    | Transportkoffer |       | Tragbares Modell | 592-184   |
| 6    | Sensorschlüssel |       |                  | 598-461   |

| -    | <b>D</b>                              | -     |                |           |
|------|---------------------------------------|-------|----------------|-----------|
| Pos. | Bezeichnung                           | Тур   | Beschreibung   | lelle-Nr. |
| 7    | Schutzkappe der                       | P60   | 50er Set       | 591-273   |
|      | Sondenspitze                          |       | 500er Set      | 590-625   |
|      |                                       | Strix | 50er Set       | 590-300   |
|      |                                       |       | 500er Set      | 590-305   |
| 8    | Sondenspitzenfilter                   | P60   | 50er Set       | 591-234   |
|      |                                       | Strix | 50er Set       | 590-234   |
| 9    | Sicherung, 2A T<br>träge              |       | Desktop-Modell | 591-578   |
| 10   | Wasserstoffsensor                     | P60   |                | 590-292   |
|      |                                       | Strix |                | 590-290   |
| 11   | Steckbare<br>Klemmleiste 24-<br>polig |       |                | 592-189   |
| 12   | Externes DC-<br>Stromkabel            |       | Panelmodell    | 598-469   |
| 13   | Profilhalterung                       |       | Panelmodell    | 598-315   |
| 14   | Schraube für<br>Profilhalterung       |       | Panelmodell    | 592-152   |
| 15   | Dichtschnur                           |       | Panelmodell    | 592-173   |

| 18.2 | Zub  | behör                              |                                             |                                                             |                                                                      |
|------|------|------------------------------------|---------------------------------------------|-------------------------------------------------------------|----------------------------------------------------------------------|
|      |      |                                    |                                             | 3                                                           | 4                                                                    |
|      | 5    |                                    |                                             | 89                                                          | 10                                                                   |
|      |      |                                    |                                             |                                                             |                                                                      |
|      | Pos. | Bezeichnung                        | Тур                                         | Beschreibung                                                | Teile-Nr.                                                            |
|      | 1    | Prüfgas-<br>Druckbefüllstatio<br>n | TGF11                                       |                                                             | Für weitere<br>Informationen<br>wenden Sie sich<br>bitte an INFICON. |
|      | 2    | Prüfleck                           |                                             | Zur Kalibrierung und<br>Funktionsprüfung von<br>Messköpfen. | Für weitere<br>Informationen<br>wenden Sie sich<br>bitte an INFICON. |
|      | 3    | Kalibriergas                       |                                             | Zur Kalibrierung und<br>Funktionsprüfung von<br>Messköpfen. | Für weitere<br>Informationen<br>wenden Sie sich<br>bitte an INFICON. |
|      | 4    | Handsonde                          | P60-FLEX                                    | Mit flexiblem Hals                                          | 590-790                                                              |
|      |      |                                    | Strix-FLEX                                  | Mit flexiblem Hals                                          | 590-740                                                              |
|      | 5    | Combox60                           | P60                                         | Adapter für Sonde.                                          | 590-821                                                              |
|      | 6    | Einstichfühler                     | H65 A                                       |                                                             | 590-250                                                              |
|      | 7    | Probenahmeeinh<br>eit              | AP29ECO                                     | 3 cc/s<br>1 cc/s                                            | 590-035<br>590-036                                                   |
|      | 8    | E/A-Modul                          | IO1000                                      |                                                             | 560-310                                                              |
|      | 9    | Bus-Modul                          | BM1000                                      | Profibus                                                    | 560-315                                                              |
|      |      |                                    |                                             | Profinet EA                                                 | 560-316                                                              |
|      |      |                                    |                                             | Devicenet                                                   | 560-317                                                              |
|      |      |                                    |                                             | Ethernet/IP (TM)                                            | 560-318                                                              |
|      | 10   | Roboter-<br>Handmesskopf           | Roboter-<br>Handmess<br>kopf für<br>Sentrac |                                                             | 590-921                                                              |

Für eine komplette Liste aller Ersatz- und Zubehörteile wenden Sie sich bitte an: support.sweden@inficon.com

## 19 INFICON-Kundenservice

## 19.1 So nehmen Sie Kontakt zu INFICON auf

Für Vertrieb und Kundendienst wenden Sie sich bitte an das nächstgelegene INFICON-Servicecenter. Die Adresse finden Sie auf der Website: www.inficon.com Wenn bei Ihrem Gerät ein Problem auftritt, halten Sie bitte die folgenden Informationen bereit, wenn Sie sich mit dem Kundendienst in Verbindung setzen:

- Die Seriennummer und Firmware-Version Ihres Gerätes.
- Eine Beschreibung des Problems.
- Eine Beschreibung aller Korrekturmaßnahmen, die Sie ggf. bereits durchgeführt haben und der genaue Wortlaut von Fehlermeldungen, die ggf. angezeigt wurden.

# 19.2 So geben Sie Komponenten an INFICON zurück

Schicken Sie bitte keine Komponenten des Gerätes an INFICON zurück, ohne vorher mit einem Kundendienstmitarbeiter zu sprechen. Sie erhalten von dem Kundendienstmitarbeiter eine Rücksendegenehmigungsnummer (Return Material Authorization, RMA-Nummer).

Wenn Sie ein Paket ohne RMA-Nummer an INFICON schicken, wird Ihr Paket zurückgehalten und Sie werden kontaktiert. Dies hat Verzögerungen bei der Reparatur Ihres Gerätes zur Folge.

Bevor Sie eine RMA-Nummer erhalten, müssen Sie möglicherweise eine Kontaminationserklärung (Declaration Of Contamination, DOC) ausfüllen, falls Ihr Gerät Prozessmedien ausgesetzt war. Vor der Zuteilung einer RMA-Nummer müssen DOC-Formulare von INFICON genehmigt werden. INFICON kann verlangen, dass Sie Ihre Sonde nicht an das Werk, sondern an eine spezielle Dekontaminationseinrichtung schicken.

## 20 Konformitätserklärung

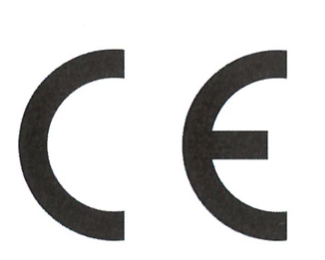

## EU Declaration of Conformity

We – INFICON AB - herewith declare that the products defined below meet the basic requirements regarding safety and health and relevant provisions of the relevant EU Directives by design, type and the versions which are brought into circulation by us. This declaration of conformity is issued under the sole responsibility of INFICON AB.

In case of any products changes made without our approval, this declaration will be void.

Designation of the product:

Sensistor Sentrac® Hydrogen Leak Detector

and either of the following probes:

- P60
- Strix
- Combox60

Models:

Desktop model (SEN.122.164) Portable model (SEN.122.165) Panel model (SEN.122.166)

Linköping, 31/10/2023

Patrik Kaliff, CEO

The products meet the requirements of the following Directives:

NFICON

- Directive 2014/35/EU (Low Voltage)
- Directive 2014/30/EU (Electromagnetic Compatibility)
- Directive 2011/65/EU (RoHS)

Applied harmonized standards:

- EN 61010-1:2010
- EN 61326-1:2013, Edition 3
- EN 63000:2018

Linköping, 31/10/2023

Ducla Elle

Niclas Edvardsson, R&D Manager

INFICON AB P.O. Box 76 SE-581 02 Linköping Sweden Phone: +46 (0)13-355900 Fax: +46 (0)13-355901 www.inficon.com E-mail: reach.sweden@inficon.com

# 21 Entnahme der Batterie (Tragbares Modell)

#### \Lambda GEFAHR

#### **Elektrischer Schock**

► Schalten Sie das Gerät vor dem Öffnen immer aus.

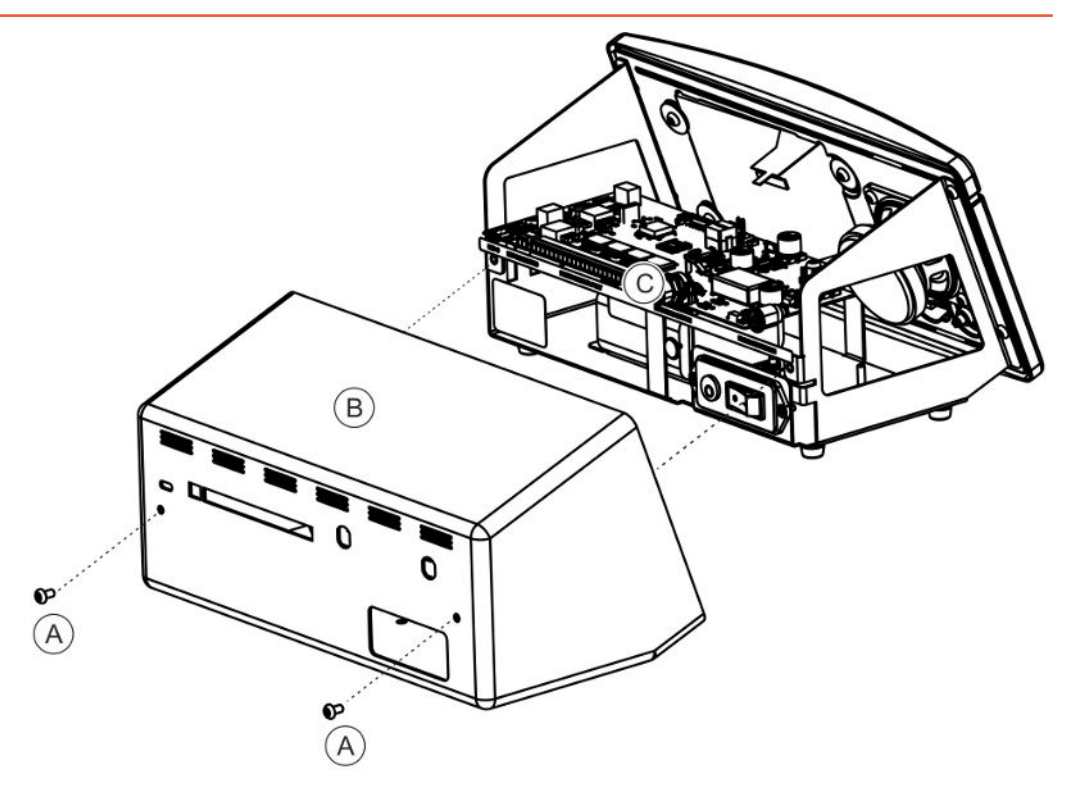

Nehmen Sie zum Wechsel der Batterie zuerst das Gehäuse ab.

#### Das Gehäuse entfernen

- 1 Ziehen Sie den Netzstecker.
- 2 Entfernen Sie die beiden Befestigungsschrauben (A) des Gehäuses (B).
- 3 Nehmen Sie das Gehäuse (B) ab.
- 4 Trennen Sie alle Kontakte auf der Elektronikplatine (C).
- 5 Entfernen Sie die vier Befestigungsschrauben der Elektronikplatine (C).
- 6 Entfernen Sie die Elektronikplatine.

#### Entfernen der Batterie

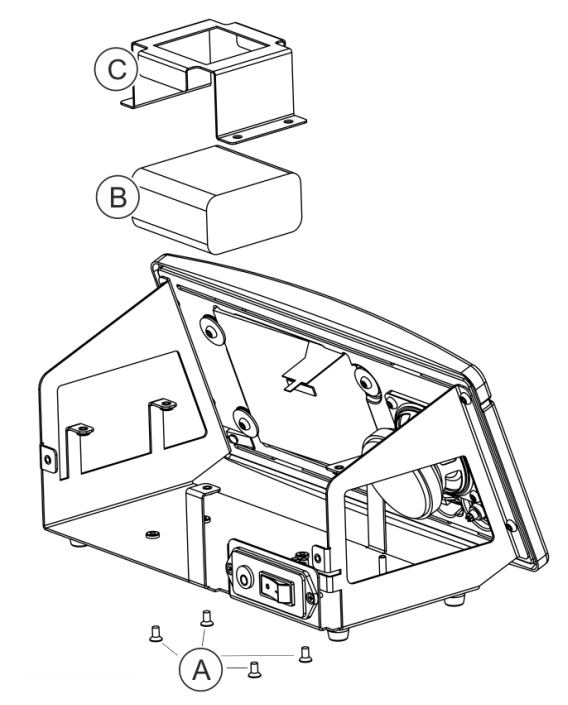

- 1 Entfernen Sie die vier Befestigungsschrauben (A) der Batteriehalterung (C).
- 2 Ziehen Sie die Batteriekabel vom Steckklemmanschluss ab.
- 3 Entfernen Sie die Batterie (B) und die Batteriehalterung (C).

## 22 Gerät entsorgen

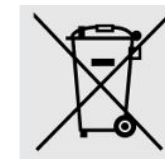

Laut EU-Recht ist dieses Produkt zur Trennung von Materialien der Wiedergewinnung zuzuführen und darf nicht über den unsortierten Hausmüll entsorgt werden.

Wenn Sie möchten, können Sie dieses INFICON-Produkt zur Wiedergewinnung an den Hersteller zurück geben.

Der Hersteller hat das Recht, die Rücknahme von Produkten zu verweigern, die unzureichend verpackt sind und damit ein Sicherheitsund/oder Gesundheitsrisiko für seine Mitarbeiter darstellen.

Der Hersteller erstattet Ihnen die Versandkosten nicht.

Versandadresse: INFICON AB Wahlbecksgatan 25A SE-582 13 Linköping Schweden

# 23 Anhang

## 23.1 Parameter-Index

|                                      | Bereich             | Werkseinstellung      |
|--------------------------------------|---------------------|-----------------------|
| Sprache                              |                     | Englisch              |
| Betriebsart                          |                     | Kombinierter<br>Modus |
| Einheit                              |                     | cc/s                  |
| Kalibrierwert                        | >0 <1E+30           | 2,20E-5               |
| Probenahmedauer der Kalibrierung (s) | >2 <61              | 8                     |
| Kalibrieren bei Handmesskopfwechsel  |                     | Ein                   |
| Leckgas                              |                     | Luft                  |
| Viskosität (uPas)                    | >0 <1E+30           | 18,2                  |
| Dichte (g/l)                         | >0 <1E+30           | 1,20                  |
| Intervall-Erinnerung                 |                     | Aus                   |
| Grau wenn unkalibriert               |                     | Aus                   |
| Kalibrierung Erinnerungs-Popup       |                     | Ein                   |
| Empfindlichkeit                      | 1-15                | 8                     |
| Lecksuchbereich                      |                     | Auto                  |
| Anzeige Alarmpegel überschritten     |                     | Ein                   |
| Bereitschaftston Lecksuche           |                     | Ein                   |
| Direkte Empfindlichkeitseinstellung  |                     | Ein                   |
| Audioschwelle Lecksuche (%)          | 0-100%              | 0                     |
| Messeinheit                          |                     | cc/s                  |
| Korrelationsfaktor                   | >0 <1E+30           | 1,00                  |
| Angezeigtes Gas                      |                     | Luft                  |
| Angezeigte Gasviskosität (uPas)      | >0 <1E+30           | 18,2                  |
| Angezeigte Gasdichte (g/l)           | >0 <1E+30           | 1,20                  |
| Gasname anzeigen                     |                     | Ein                   |
| Alarmpegel                           | 1,0E-30 bis 1,0E+30 | 1.0E-4                |
| Wechselndes Tonsignal                |                     | Aus                   |
| Blinkleuchte an der Sonde            |                     | Aus                   |
| Alarmpegel anzeigen                  |                     | Ein                   |
| Min. Anzeigedauer (s)                | 0,1-100,0           | 1,0                   |
| Anzeigeschwelle                      | 0-100%              | 0                     |
| Audioschwelle Leckmessung (%)        | 0-100%              | 0                     |

|                                    | Bereich                         | Werkseinstellung  |
|------------------------------------|---------------------------------|-------------------|
| Bereitschaftston Leckmessung       |                                 | Ein               |
| 3 Ziffern im Messwert              |                                 | Aus               |
| Funktion der Sonde                 |                                 | Keine Funktion    |
| Sonden-Lampe                       |                                 | Ein               |
| Parametersätze aktiv               |                                 | Aus               |
| Helligkeit                         | 1-10                            | 8                 |
| Bildschirmschoner                  |                                 | 5 Min             |
| Grundfrequenz (Hz)                 | 200, 300, 400, 500,<br>600, 700 | 400               |
| Lautspr. aus bei Kopfhörer         |                                 | Ein               |
| Lautspr. aus bei Bildschirmschoner |                                 | Ein               |
| Höhere Lautstärke freischalten     |                                 | Aus               |
| Datumsformat                       |                                 | JJJJ-MM-TT        |
| 12-Stunden Darstellung             |                                 | Aus               |
| Zeit anzeigen                      |                                 | Ein               |
| Speichern Auslöser                 |                                 | Aus               |
| Speichern Ziel                     |                                 | Interner Speicher |
| LD-Bus aktivieren                  |                                 | Aus               |
| Passwort aktivieren                |                                 | Aus               |
| Mittelstufe als Standard           |                                 | Aus               |
| Aktiviere Ausgänge                 |                                 | Aus               |
| Protokoll                          |                                 | ASCII             |
| APC Ansammlungsdauer               | mindestens 0                    | 60 s              |
| APC Probenahmedauer                | mindestens 0                    | 10 s              |
| APC Messzeit                       | mindestens 0                    | 10 s              |
| APC Spülzeit nach Prüfung          | mindestens 0                    | 10 s              |
| I*Guide-Modus                      |                                 | Aus               |
| I*Guide Messzeit                   | 0,5-999 s                       | 5 s               |
| I*Guide-Positionen                 | 1-25                            | 4                 |
| Signalpegel (% des Alarmpegels)    | 0-99%                           | 20%               |

# Stichwortverzeichnis

## Α

| Active Probe Control | 41 |
|----------------------|----|
| Alarmpegel           | 39 |
| Anschluss            |    |
| Gerät zu Handsonde   | 24 |
| Anzeige              | 28 |
| Aufkleber            | 17 |

#### В

| Batterie    |    |
|-------------|----|
| niedrig     | 35 |
| wechseln    | 81 |
| Betrieb     |    |
| Batterie    | 35 |
| Tragbar     | 35 |
| Betriebsart |    |
| Finden      | 35 |
| Messen      | 39 |
| Messung     | 37 |
|             |    |

## D

| Diagnose          |        |
|-------------------|--------|
| Servicebildschirm | 58     |
| Warnung           | 58     |
| Zurücksetzen      | 58     |
| Dichtheitsprüfung | 36, 38 |
| Anforderung       | 34     |
| Bereich           | 39     |
| Dichtheitsprüfung | 36     |
| Leck              | 36     |
| Messen            | 38     |
| Ortung            | 35     |

## Е

| Einstellungen        |    |
|----------------------|----|
| Handsonde            | 26 |
| Kommunikation        | 26 |
| Entsorgung           | 82 |
| Ersatzteile          | 74 |
| Export der Parameter | 55 |
|                      |    |

#### G

| 0                    |            |
|----------------------|------------|
| Gerät                |            |
| Rückseite            | 16         |
| Н                    |            |
| Handsonde            |            |
| Einstellungen        | 26         |
| I                    |            |
| Import der Parameter | 56         |
| Installation         |            |
| Desktop-Modell       | 21         |
| Tragbares Modell     | 22, 23     |
| К                    |            |
| Kalibrierung         | 35, 50, 51 |
| Kommunikation        |            |
| Einstellungen        | 26         |
| L                    |            |
| Lagerung             |            |
| Umgebung             | 14         |
| Leck                 |            |
| Dichtheitsprüfung    | 38         |
| Lieferumfang         | 40         |
| Desktop-wodell       | 10         |
| Tragbares Modell     | 12         |
| M                    |            |
| Menü                 |            |
| Bildschirme          | 28         |
| Navigation           | 28         |
| Menü-Übersicht       | 30, 31, 32 |
| Messen               |            |
| Leck                 | 38         |
| Untergrenze          | 40         |
| Ν                    |            |
|                      |            |

#### Navigation

#### Ρ

| Panelmodell   |            |
|---------------|------------|
| Lieferumfang  | 12         |
| Parametersatz |            |
| Auswählen     | 49         |
| Export        | 55         |
| Import        | 56         |
| Löschen       | 49         |
| Modifizieren  | 49         |
| Neu           | 49         |
| Passwörter    | 30, 31, 32 |
| Platzierung   | 24         |

28

## S

| 28 |
|----|
| 30 |
|    |

#### Т

| Technische Daten     |    |
|----------------------|----|
| Andere               | 69 |
| Elektrisch           | 69 |
| Kapazität            | 69 |
| Physikalisch         | 69 |
| Teile zurückschicken | 78 |
| Teile-Nr.            |    |
| Lieferumfang         | 10 |
| Tragbares Modell     |    |
| Lieferumfang         | 11 |

#### W

| Wartung                     | 68     |
|-----------------------------|--------|
| Sicherungen                 | 62     |
| Software-Update             | 67     |
| Sondenschutzkappe           | 64, 65 |
| Sondensensor                | 66, 67 |
| Sondenspitzenfilter         | 63     |
| Wenden Sie sich an INFICON. | 78     |

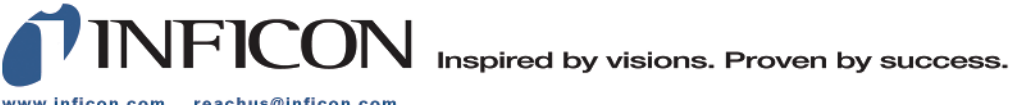

www.inficon.com reachus@inficon.com

Due to our continuing program of product improvements, specifications are subject to change without notice. The trademarks mentioned in this document are held by the companies that produce them.